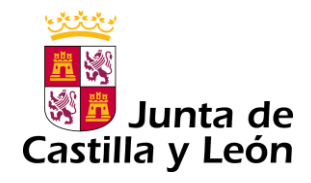

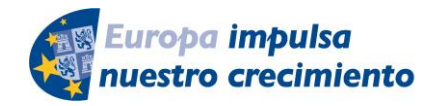

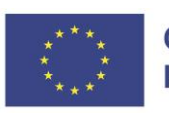

Cofinanciado por la Unión Europea

## GUÍA DE USUARIO PARA LA TELETRAMITACIÓN

CONVOCATORIA DE SUBVENCIONES DEL PROGRAMA DE APOYO A PROYECTOS DE INVESTIGACIÓN EN CIENCIA APLICADA COFINANCIADAS POR EL FONDO EUROPEO DE DESARROLLO REGIONAL (**FEDER**)

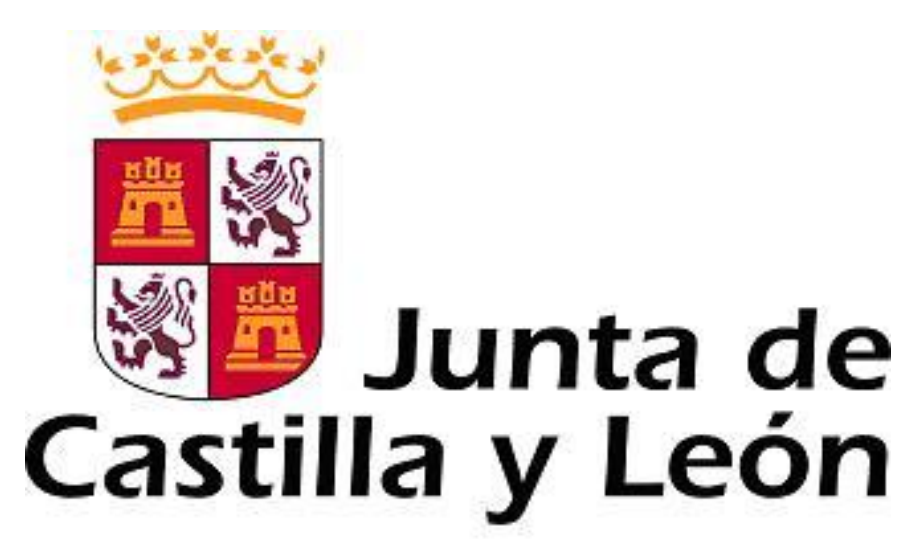

Es necesario comprobar que el ordenador, desde el que se va a realizar la presentación de documentos, pasa el test de comprobación de requisitos técnicos mínimos, pulse

https://www.ae.jcyl.es/reqae2

Servicio de atención al Ciudadano 2020 en el correo electrónico adme012@jcyl.es

Consulte al teléfono de información administrativa 012, o bien al 983 327 850

### ÍNDICE

|                                                                                                    | Página |
|----------------------------------------------------------------------------------------------------|--------|
| 1. PASOS IMPRESCINDIBLES PREVIOS A LA TELETRAMITACIÓN:                                                                                                    | 4      |
| 1.1. El certificado de <b>firma electrónica</b> para el representante legal de la entidad<br>u organismo solicitante, para registrar electrónicamente la documentación | 4      |
| (rectores, vicerrectores, directores de institutos de OPI, gerentes, etc.).                                                                                            | 4      |
| <ol> <li>1.2. Comprobación de requisitos técnicos mínimos de su navegador y del<br/>equipo.</li> </ol>                                                                 | 4      |
| 2. DOCUMENTOS DE LA SOLICITUD                                                                                                    | 4      |
| <b>3. DOCUMENTO 7:</b> formulario web "Tratamiento de datos de carácter personal de los investigadores                                                                 | 5      |
| 4. DOCUMENTO nº 4.                                                                                                    | 7      |
| 4.1. Documento nº 4: formulario web "Proyecto de investigación"                                                                                                    | 7      |
| 4.2. Registro del documento nº 4                                                                                                    | 13     |
| 4.2.1. Subida del documento n.º 4.                                                                                                    |        |
| 4.2.2. Fase de anexado                                                                                                    |        |
| 4.2.3. Firma del formulario 4 y todos sus adjuntos.                                                                                                    |        |
| 4.2.4. Registro electrónico de los documentos entregados.                                                                                                    |        |
| <ol> <li>4.2.5. Recepción del resumen y del recibo de presentación de<br/>documentos.</li> </ol>                                                                       |        |
| 5. DOCUMENTO nº 1.                                                                                                    | 17     |
| 5.1. Documento nº 1: formulario web "Solicitud y lista de peticiones"                                                                                                  | 17     |
| 5.2. Registro del documento nº 1                                                                                                    | 19     |
| 5.2.1. Subida del documento nº 1.                                                                                                    |        |
| 5.2.2. Fase de anexado del pdf adjunto relativo al cumplimiento de normativa sobre "discapacidad", n 2, o bien nº 3                                                    |        |
| 5.2.3. Firma de la solicitud y sus adjuntos.                                                                                                    |        |
| 5.2.4. Registro electrónico de los documentos entregados.                                                                                                    |        |
| 5.2.5. Recepción del resumen y del recibo de presentación de<br>documentos.                                                                                            |        |

| 6. OTRAS CONSIDERACIONES.                                                                                                    | 23 |
|----------------------------------------------------------------------------------------------------|----|
| 6.1. Comprobaciones en la ventanilla del ciudadano.                                                                                                    |    |
| 6.2. Utilidad del formulario nº 11.                                                                                                    |    |
| 6.3. Otros formularios                                                                                                    |    |
| <b>7. LA FIRMA ELECTRÓNICA</b> (para el representante legal de la entidad u organismo solicitante, para registrar electrónicamente la documentación (rectores, vicerrectores, directores de instituto, gerentes, etc.). | 24 |
| 8. COMPROBACIÓN DE REQUISITOS TÉCNICOS MÍNIMOS DEL EQUIPO<br>INFORMÁTICO DESDE EL QUE SE VA A TELETRAMITAR, Y DEL<br>NAVEGADOR.                                                                                         | 24 |
| 9. INFORMACIÓN SOBRE EL PORTAL TRAMITA. SEDE ELECTRÓNICA DE LA COMUNIDAD.                                                                                                    | 25 |
| 10. INFORMACIÓN SOBRE LA BASE DE DATOS NACIONAL DE<br>SUBVENCIONES (BDNS).                                                                                                    | 25 |

#### 1. PASOS IMPRESCINDIBLES PREVIOS A LA TELETRAMITACIÓN

Antes de empezar la teletramitación, es imprescindible la comprobación de varios apartados. Si no se llevan a cabo estos pasos previos, no se podrá realizar el proceso con éxito:

**1.1.** El certificado de **firma electrónica** para el representante legal de la entidad u organismo solicitante, para registrar electrónicamente la documentación (rectores, vicerrectores, directores de instituto, gerentes, etc.). Si usted ya tiene un certificado de firma electrónica pase directamente al <u>punto 2</u> de esta guía. Si no tiene firma electrónica siga las instrucciones del <u>punto 7</u>, porque no puede iniciar la tramitación electrónica.

Consulte al teléfono de información administrativa 012, o bien al 983 327 850

**1.2.** Comprobación de **requisitos técnicos mínimos** de su navegador y del equipo. Es imprescindible asegurarse de que el equipo informático está actualizado. El equipo informático desde el que se va a presentar electrónicamente la documentación debe cumplir los requisitos técnicos mínimos.

https://www.ae.jcyl.es/reqae2

Si no cumple los requisitos mínimos, lea al punto 8,

Consulte al teléfono de información administrativa 012, o bien al 983 327 850

#### 2. DOCUMENTOS DE LA SOLICITUD

Los documentos para la solicitud pueden encontrarse en portal de Educación y en la página de la Junta de Castilla y León a través de los siguientes enlaces:

https://www.educa.jcyl.es/universidad/ https://www.tramitacastillayleon.jcyl.es/

Hay dos tipos de documentos: formularios web (documentos  $n^0$  1, 4, y 7) y formularios pdf (documentos  $n^0$  2, 3, 5, 6, y 8).

A continuación, se muestra un esquema del proceso de solicitud. Constará de dos partes: el documento nº 1 y el nº 4, que se enviarán a través del registro electrónico y llevarán como anexos el resto de documentación.

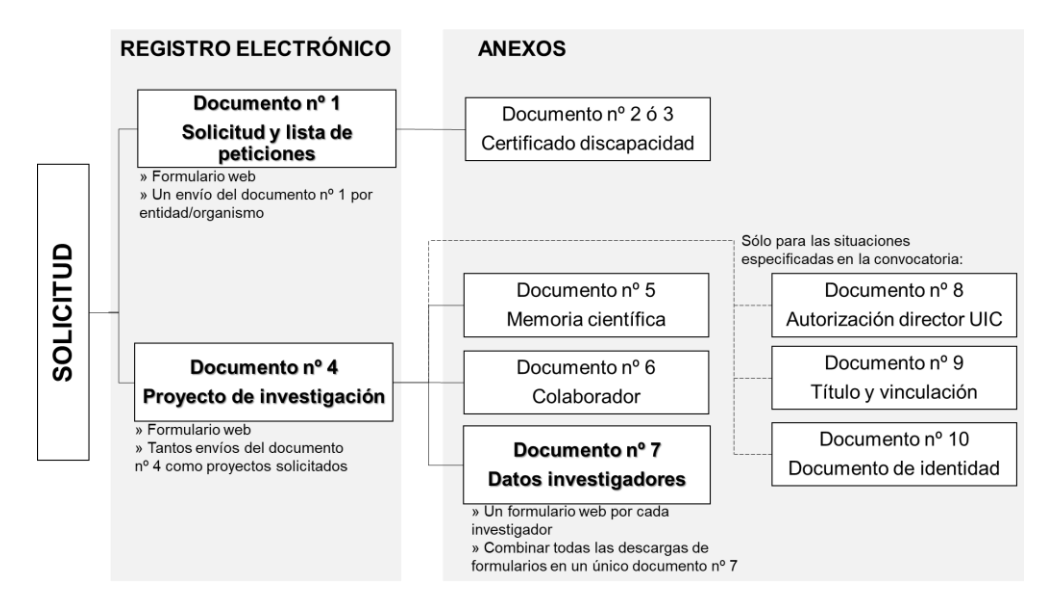

Descargue los documentos nº 2, 3, 5, 6, y 8 en su ordenador, y complételos. Los nombres de estos ficheros pdf adjuntos deben cumplir las características del apartado séptimo.1 de la convocatoria. El tamaño máximo recomendado de cada fichero adjunto será de 7 Megabytes (7 MB).

#### 3. DOCUMENTO 7: formulario web "Tratamiento de datos de carácter personal de los investigadores"

Debe ser completado con los datos de los miembros del proyecto. Se rellenarán tantos formularios como investigadores tenga el proyecto. Se accede a través del enlace: https://aplicaciones.educa.jcyl.es/AEDO/1106\_6479

Se puede acceder por dos vías: con cl@ve y de forma anónima.

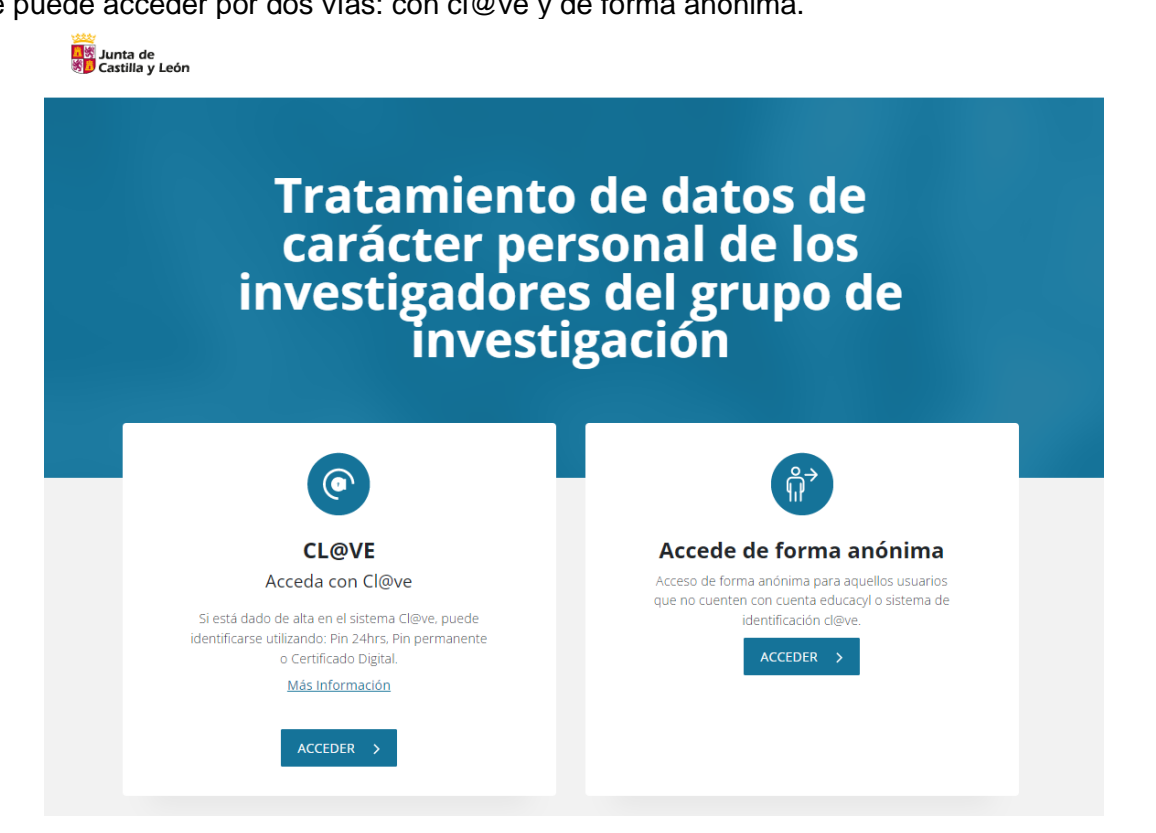

Los campos de este formulario son los siguientes:

| * Apellidos:                                                                                                    |                                                                                                    | * Nombre                              |                                       |                                            | NIF/NIE:                                  | Pasaporte:                               |
|----------------------------------------------------------------------------------------------------|----------------------------------------------------------------------------------------------------|---------------------------------------|---------------------------------------|--------------------------------------------|-------------------------------------------|------------------------------------------|
|                                                                                                    |                                                                                                    |                                       |                                       |                                            |                                           | Marque esta casilla si se                |
| Como miembro del grupo de i                                                                                                    | investigación del proy                                                                                       | vecto titulado:                       |                                       |                                            |                                           |                                          |
|                                                                                                    |                                                                                                    |                                       |                                       |                                            |                                           |                                          |
| Cuyo Investigador principal es                                                                                                    | s D./Dª :                                                                                                    |                                       |                                       |                                            |                                           |                                          |
|                                                                                                    |                                                                                                    |                                       |                                       |                                            |                                           |                                          |
| Datos Generales                                                                                                    |                                                                                                    |                                       |                                       |                                            |                                           |                                          |
| DATOS PERSONALES                                                                                                    |                                                                                                    |                                       |                                       |                                            |                                           |                                          |
| echa de nacimiento:                                                                                                    |                                                                                                    | Sexo:                                 |                                       | Correo elect                               | rónico:                                   | Teléfono de contacto:                    |
| DD/MM/YYYY                                                                                                    |                                                                                                    | ⊖ Hombre                              | O Mujer                               |                                            |                                           |                                          |
|                                                                                                    |                                                                                                    |                                       |                                       | Formato xxx@.                              | 00.301                                    |                                          |
| lacionalidad:                                                                                                    |                                                                                                    | Pais de resid                         | lencia habit                          | ual:                                       | ~                                         |                                          |
| en caso de ser múltiple si una de e                                                                                                    | ellas es la española se                                                                                      | Seleccione                            | por lavor:                            |                                            | •                                         |                                          |
| ará constar la española)                                                                                                    |                                                                                                    |                                       |                                       |                                            |                                           |                                          |
|                                                                                                    |                                                                                                    |                                       |                                       |                                            |                                           |                                          |
|                                                                                                    |                                                                                                    |                                       |                                       |                                            |                                           |                                          |
| DATOS ACADÉMICOS, PRO                                                                                                    | FESIONALES, DEL                                                                                              | ORGANISMO                             | Y DEL CEN                             | ITRO DE TRA                                | BAJO                                      |                                          |
| itulacion universitaria:                                                                                                    |                                                                                                    |                                       |                                       | Especialidad                               |                                           |                                          |
|                                                                                                    |                                                                                                    |                                       |                                       |                                            |                                           |                                          |
| Es doctor? Fec                                                                                                    | cha título doctor:                                                                                           |                                       |                                       |                                            |                                           |                                          |
|                                                                                                    | D /3 43 4 D /0 /0 /0 /                                                                                       |                                       |                                       |                                            |                                           |                                          |
|                                                                                                    | D/MIM/YYYY                                                                                                   |                                       |                                       |                                            |                                           |                                          |
| Categoria profesional:                                                                                                    | D/MM/YYYY                                                                                                    |                                       | Fecha de ir                           | ngreso en el Ci                            | uerpo o inicio del C                      | Contrato:                                |
| Categoria profesional:<br>Seleccione por favor:                                                                                                    | J/MM/YYYY                                                                                                    | ~                                     | Fecha de ir                           | ngreso en el Ci<br>YYY                     | uerpo o inicio del C                      | Contrato:                                |
| Categoria profesional:<br>Seleccione por favor:<br>Código de investigador ORCII                                                                                                    | D/MM/YYYY<br>D:                                                                                              | ~                                     | Fecha de ir<br>DD/MM/Y<br>Código de i | ngreso en el Ci<br>YYY<br>investigador (F  | uerpo o inicio del C<br>desearchID/Publon | Contrato:<br>() en Web Science (WOS):    |
| Categoria profesional:<br>Seleccione por favor:<br>Código de investigador ORCIL                                                                                                    | D:                                                                                                    | ~                                     | Fecha de ir<br>DD/MM/Y<br>Código de i | ngreso en el Co<br>YYY<br>investigador (F  | uerpo o inicio del C<br>desearchID/Publon | Contrato:<br>(s) en Web Science (WOS):   |
| Categoria profesional:<br>Seleccione por favor:<br>Código de investigador ORCII                                                                                                    | D/MMVYYYY<br>D:<br>tigador en SCOPUS:                                                                        | ✓                                     | Fecha de ir<br>DD/MM/Y<br>Código de i | ngreso en el Cr<br>YYY<br>investigador (F  | uerpo o inicio del C<br>lesearchID/Publon | Contrato:<br>(wos) en Web Science (WOS): |
| Categoria profesional:<br>Seleccione por favor:<br>Código de investigador ORCII                                                                                                    | D:<br>Ligador en SCOPUS:                                                                                     | ~<br>~                                | Fecha de ir<br>DD/MM/Y<br>Código de i | ngreso en el Ci<br>YYY<br>investigador (F  | uerpo o inicio del C<br>LesearchID/Publon | Sontrato:                                |
| Categoria profesional:<br>Seleccione por favor:<br>Código de investigador ORCII<br>dentificado (AU-ID) del invest                                                                                                    | D:<br>tigador en SCOPUS:                                                                                     | •                                     | Fecha de ir                           | ngreso en el Ci<br>YYY<br>investigador (F  | Jerpo o inicio del (<br>LesearchID/Publon | Contrato:                                |
| Categoria profesional:<br>Seleccione por favor:<br>Código de investigador ORCII<br>dentificado (AU-ID) del invest                                                                                                    | D:<br>Ligador en SCOPUS:<br>stá vinculado salarialn                                                          | •                                     | Fecha de ir<br>DD/MM/Y<br>Código de i | ngreso en el Cr<br>YYY<br>investigador (F  | uerpo o inicio del C<br>lesearchID/Publon | Sontrato:                                |
| Categoria profesional:<br>Seleccione por favor:<br>Código de investigador ORCII<br>identificado (AU-ID) del invest<br>Entidad u organismo al que es                                                                                                    | D:<br>D:<br>ligador en SCOPUS:<br>stá vinculado salarialr                                                    | mente:                                | Fecha de ir                           | ngreso en el Ci<br>YYYY<br>investigador (F | uerpo o inicio del (<br>lesearchID/Publon | Contrato:                                |
| Categoria profesional:<br>Seleccione por favor:<br>Código de investigador ORCII<br>identificado (AU-ID) del invest<br>Entidad u organismo al que es<br>País del organismo de trabajo                                                                                                    | D:<br>Ligador en SCOPUS:<br>stá vinculado salarialr<br>::                                                    | mente:                                | Fecha de ir                           | ngreso en el Ci<br>YYYY<br>investigador (F | uerpo o inicio del (<br>lesearchID/Publon | Contrato:                                |
| Categoria profesional:<br>Seleccione por favor:<br>Código de investigador ORCII<br>identificado (AU-ID) del invest<br>Entidad u organismo al que es<br>País del organismo de trabajo<br>Seleccione por favor:                                                                                                    | D:<br>tigador en SCOPUS:<br>stá vinculado salarialr                                                          |                                       | Fecha de ir                           | ngreso en el Ci<br>YYYY<br>investigador (F | Jerpo o inicio del C                      | Contrato:<br>s) en Web Science (WOS):    |
| Categoria profesional:<br>Seleccione por favor:<br>Código de investigador ORCII<br>Identificado (AU-ID) del invest<br>Entidad u organismo al que es<br>País del organismo de trabajo<br>Seleccione por favor:<br>Facultad, Instituto o Centro:                                                                                                    | D:<br>tigador en SCOPUS:<br>stá vinculado salarialr                                                          | •                                     | Fecha de ir                           | ıgreso en el Ci<br>ΥΥΥ                     | Jerpo o inicio del C                      | Contrato:<br>s) en Web Science (WOS):    |
| Categoria profesional:<br>Seleccione por favor:<br>Código de investigador ORCII<br>Identificado (AU-ID) del invest<br>Entidad u organismo al que es<br>País del organismo de trabajo<br>Seleccione por favor:<br>Facultad, Instituto o Centro:                                                                                                    | D:<br>tigador en SCOPUS:<br>stá vinculado salarialn<br>y:                                                    | • • • • • • • • • • • • • • • • • • • | Fecha de ir                           | ıgreso en el Ci<br>ΥΥΥ                     | Jerpo o inicio del C                      | Contrato:<br>s) en Web Science (WOS):    |
| Categoria profesional:<br>Seleccione por favor:<br>Código de investigador ORCII<br>Identificado (AU-ID) del investi<br>Entidad u organismo al que es<br>País del organismo de trabajo<br>Seleccione por favor:<br>Facultad, Instituto o Centro:<br>Departamento, unidad:                                                                                                    | D:<br>tigador en SCOPUS:<br>stá vinculado salarialr<br>y:                                                    | •                                     | Fecha de ir                           | ıgreso en el Ci<br>ΥΥΥ                     | Jerpo o inicio del C                      | Contrato:<br>s) en Web Science (WOS):    |
| Categoria profesional:<br>Seleccione por favor:<br>Código de investigador ORCII<br>dentificado (AU-ID) del invest<br>Entidad u organismo al que es<br>País del organismo de trabajo<br>Seleccione por favor:<br>Facultad, Instituto o Centro:<br>Departamento, unidad:                                                                                                    | D:<br>tigador en SCOPUS:<br>stá vinculado salarialn<br>p:                                                    | •                                     | Fecha de ir                           | ngreso en el Ci<br>YYY<br>investigador (F  | Jerpo o inicio del C                      | Contrato:<br>s) en Web Science (WOS):    |
| Categoria profesional:<br>Seleccione por favor:<br>Código de investigador ORCII<br>dentificado (AU-ID) del investi<br>Entidad u organismo al que es<br>País del organismo de trabajo<br>Seleccione por favor:<br>Facultad, Instituto o Centro:<br>Departamento, unidad:<br>Dirección del centro de trabajo                                                                                                    | D:<br>tigador en SCOPUS:<br>stá vinculado salarialm<br>v:<br>o:                                              | •                                     | Fecha de ir                           | ngreso en el Ci<br>YYY<br>investigador (F  | Jerpo o inicio del C                      | Contrato:<br>s) en Web Science (WOS):    |
| Categoria profesional:<br>Seleccione por favor:<br>Código de investigador ORCII<br>identificado (AU-ID) del invest<br>Entidad u organismo al que es<br>País del organismo de trabajo<br>Seleccione por favor:<br>Facultad, Instituto o Centro:<br>Departamento, unidad:<br>Dirección del centro de trabajo                                                                                                    | D:<br>tigador en SCOPUS:<br>stá vinculado salarialm<br>p:<br>o:                                              | •                                     | Fecha de ir                           | ngreso en el Ci<br>YYY<br>investigador (F  | Jerpo o inicio del C                      | Contrato:<br>s) en Web Science (WOS):    |
| Categoria profesional:<br>Seleccione por favor:<br>Código de investigador ORCII<br>identificado (AU-ID) del invest<br>Entidad u organismo al que es<br>País del organismo de trabajo<br>Seleccione por favor:<br>Facultad, Instituto o Centro:<br>Departamento, unidad:<br>Dirección del centro de trabajo<br>País del organismo de trabajo                                                                                                    | D:<br>ligador en SCOPUS:<br>stá vinculado salarialr<br>::<br>o:                                              |                                       | Fecha de ir                           | ngreso en el Ci                            | Jerpo o inicio del C                      | Contrato:<br>s) en Web Science (WOS):    |
| Categoria profesional:<br>Categoria profesional:<br>Seleccione por favor:<br>Código de investigador ORCII<br>identificado (AU-ID) del invest<br>Entidad u organismo al que es<br>País del organismo de trabajo<br>Seleccione por favor:<br>Facultad, Instituto o Centro:<br>Departamento, unidad:<br>Dirección del centro de trabajo<br>País del organismo de trabajo<br>Seleccione por favor:                                                                            | DIMM/YYYY<br>D:<br>tigador en SCOPUS:<br>stá vinculado salarialr<br>v:<br>o:                                 |                                       | Fecha de ir                           | Igreso en el Ci                            | Jerpo o inicio del C                      | Contrato:<br>s) en Web Science (WOS):    |
| Categoria profesional:<br>Categoria profesional:<br>Seleccione por favor:<br>Código de investigador ORCII<br>identificado (AU-ID) del invest<br>entidad u organismo al que es<br>País del organismo de trabajo<br>Seleccione por favor:<br>Facultad, Instituto o Centro:<br>Departamento, unidad:<br>Dirección del centro de trabajo<br>País del organismo de trabajo<br>Seleccione por favor:<br>Teo de videndarió ( rare)                                               | DIMM/YYYY<br>D:<br>tigador en SCOPUS:<br>stá vinculado salarialr<br>y:<br>o:                                 | mente:                                | Fecha de ir                           | Igreso en el Ci                            | Jerpo o inicio del C                      | Contrato:<br>s) en Web Science (WOS):    |
| Categoria profesional:<br>Seleccione por favor:<br>Código de investigador ORCII<br>Identificado (AU-ID) del investi<br>Entidad u organismo al que es<br>País del organismo de trabajo<br>Seleccione por favor:<br>Facultad, Instituto o Centro:<br>Departamento, unidad:<br>Dirección del centro de trabajo<br>País del organismo de trabajo<br>Seleccione por favor:<br>Tipo de vinculación/empleo:<br>De Euncionación                                                   | DIMMINYYYY<br>D:<br>tigador en SCOPUS:<br>stá vinculado salarialr<br>o:<br>o:                                | nente:                                | Fecha de ir<br>DD/MW/Y<br>Código de i | Igreso en el Ci                            | Jerpo o inicio del C                      | Contrato:  s) en Web Science (WOS):      |
| Categoria profesional:<br>Seleccione por favor:<br>Código de investigador ORCII<br>Identificado (AU-ID) del investi<br>Entidad u organismo al que es<br>País del organismo de trabajo<br>Seleccione por favor:<br>Facultad, Instituto o Centro:<br>Departamento, unidad:<br>Dirección del centro de trabajo<br>País del organismo de trabajo<br>Seleccione por favor:<br>Tipo de vinculación/empleo:<br>Contratado fio                                                    | DIMMIPYYYY DD: tigador en SCOPUS: stá vinculado salarialr : :                                                | Régimen de<br>O Tiempo c              | Fecha de ir<br>DD/MM/Y<br>Código de i | Igreso en el Ci                            | Jerpo o inicio del C                      | Contrato:  s) en Web Science (WOS):      |
| Categoria profesional:<br>Seleccione por favor:<br>Código de investigador ORCII<br>Identificado (AU-ID) del investi<br>Entidad u organismo al que es<br>País del organismo de trabajo<br>Seleccione por favor:<br>Facultad, Instituto o Centro:<br>Departamento, unidad:<br>Dirección del centro de trabajo<br>Seleccione por favor:<br>Fincionario de trabajo<br>Seleccione por favor:<br>Fipo de vinculación/empleo:<br>Contratado fijo<br>Otro                         | DIMM/YYYY<br>D:<br>tigador en SCOPUS:<br>stá vinculado salarialr<br>s:<br>o:                                 | Régimen de<br>Tiempo p                | Fecha de ir<br>DD/MM/Y<br>Código de i | ngreso en el Ci                            | Jerpo o inicio del C                      | Contrato:  s) en Web Science (WOS):      |
| Categoria profesional:<br>Seleccione por favor:<br>Código de investigador ORCII<br>Identificado (AU-ID) del investi<br>Entidad u organismo al que es<br>País del organismo de trabajo<br>Seleccione por favor:<br>Facultad, Instituto o Centro:<br>Departamento, unidad:<br>Dirección del centro de trabajo<br>Seleccione por favor:<br>Facultad e organismo de trabajo<br>Seleccione por favor:<br>Tipo de vinculación/empleo:<br>Funcionario<br>Contratado fijo<br>Otro | DIMMIPYYYY DD: tigador en SCOPUS: stá vinculado salarialn p: c: c: c: v: v: v: v: v: v: v: v: v: v: v: v: v: | Régimen de<br>O Tiempo p              | Fecha de ir<br>DD/MM/Y<br>Código de i | ngreso en el Ci                            | Jerpo o inicio del C                      | Contrato:  s) en Web Science (WOS):      |
| Categoria profesional:<br>Seleccione por favor:<br>Código de investigador ORCII<br>dentificado (AU-ID) del investi<br>adentificado (AU-ID) del investi<br>entidad u organismo al que es<br>País del organismo de trabajo<br>Seleccione por favor:<br>Facultad, Instituto o Centro:<br>Departamento, unidad:<br>Dirección del centro de trabajo<br>Seleccione por favor:<br>Fipo de vinculación/empleo:<br>Funcionario<br>Contratado fijo<br>Otro                          | DIMMUYYYY<br>D:<br>tigador en SCOPUS:<br>stá vinculado salarialm<br>p:<br>o:<br>o:                           | Régimen de<br>O Tiempo p              | Fecha de ir<br>DD/MM/Y<br>Código de i | ngreso en el Ci                            | Jerpo o inicio del C                      | Contrato:                                |

Cuando se haya terminado de introducir los datos de uno de los investigadores, se pulsará el botón *guardar*.

| ✓ Firma |         |               |       |         |
|---------|---------|---------------|-------|---------|
| En:     |         | , a:          |       |         |
|         | Firmado | Día 🗸 Mes 🗸 A | Año 🗸 |         |
|         | Timado. |               |       |         |
|         |         |               |       |         |
|         |         |               |       |         |
|         |         |               |       | Guardar |

Y aparecerá la siguiente pantalla:

|   | Su solicitud ha sido grabada correctamente.           |   |   |   |  |
|---|-------------------------------------------------------|---|---|---|--|
| ≡ | Tratamiento de datos de c 1 / 2   - 97% +   🗄 👌       | Ŧ | ē | : |  |
|   | Lunta de<br>Castilla y León<br>Considerá de Educación |   |   |   |  |

La solicitud debe ser descargada y firmada.

Una vez que se hayan completado todos los documentos nº 7 de los investigadores del proyecto, se combinarán en un único archivo al que se nombrará como 7\_X, siendo X el apellido del IP. El archivo tendrá tantas páginas como miembros investigadores tenga el proyecto.

#### 4. DOCUMENTO nº 4.

#### 4.1. Documento nº 4: formulario web "Proyecto de investigación"

La dirección de este formulario es: https://aplicaciones.educa.jcyl.es/AEDO/1106\_6475

Hay dos vías para acceder: con cl@ve y de forma anónima. Es altamente recomendable utilizar la primera. De esta forma el investigador principal podrá completar el formulario con la información cinetífica, y después el representante legal del organismo o entidad podrá proceder al registro del formulario en la Sede Electrónica de Castilla y León.

| Formulario de<br>investigació<br>aplic                                                                                                    | el proyecto de<br>n en ciencia<br>cada.                                                                                                    |
|----------------------------------------------------------------------------------------------------|----------------------------------------------------------------------------------------------------|
| ۲                                                                                                    |                                                                                                    |
| CL@VE<br>Acceda con Cl@ve<br>Si está dado de alta en el sistema Cl@ve, puede<br>identificarse utilizando: In 24hrs, Pin permanente<br>o Certificado Digital.<br>Más Información | Accede de forma anónima<br>Acceso de forma anónima para aquellos usuarios<br>que no cuenten con cuenta educacy lo sistema de<br>identificación cl@ve. |

Si se utiliza esta vía, se accede a la siguiente pantalla que permite editar la solicitud, una vez que ya haya sido creada:

# Editar Solicitud Company Constant and Company Constant and Company Constant and Company Constant and Company Constant and Company Constant and Company Constant and Company Company Co

En caso de que se entre de forma anónima, se accede directamente al formulario.

En el primer apartado se completarán los datos del representante legal de la entidad u organismo solicitante:

| A) Datos del representa          | ante legal de la entidad u organismo        | solicitante       |  |
|----------------------------------|---------------------------------------------|-------------------|--|
| * Nombre:                        | * Apellidos:                                | • NIF/NIE:        |  |
| Teléfono de contacto:            | Correo electrónico autorizado para avisos o | e notificaciones: |  |
|                                  | Formato válido: xxxx@yyy.zz                 |                   |  |
| Entidad u organismo solicitante: |                                             | C.I.F.            |  |
| Seleccione por favor:            |                                             | ~                 |  |

De acuerdo con la convocatoria, se tendrá en cuenta la participación de jóvenes investigadores (entendiendo aquellos que han obtenido su título después del 1 de enero del 2013) y la participación de campus exteriores y en el área NUT3. Se debe tener en cuenta que Soria pertenece a la zona denominada NUT3, y los campus que se consideran exteriores son los situados en Ávila, Palencia, Segovia, Soria, Zamora, Ponferrada y Béjar. Al rellenar estos campos aparecerá la confirmación de estas consideraciones.

En el apartado D, si se selecciona la segunda opción (El/la investigador/a principal es un miembro de una UIC reconocida que ha sido designado por el director/a de la UIC para ser investigador/a principal del proyecto y cumple los requisitos del apartado tercero.2.a), de la convocatoria) recuerde que debe anexar el documento nº 8 titulado "Autorización del director de una unidad de investigación consolidada de Castilla y León para que otro miembro de la UIC sea designado investigador principal de un proyecto de investigación".

- D) Forma de participación en la convocatoria del investigador/a principal (marque una opción)

- 🔘 El/la investigador/a principal es director/a de una UIC reconocida que cumple los requisitos del apartado tercero.2.a), de la convocatoria.
- El/la investigador/a principal es un miembro de una UIC reconocida que ha sido designado por el director/a de la UIC para ser investigador/a principal del proyecto y cumple los requisitos del apartado tercero.2.a), de la convocatoria.
- El/la investigador/a principal participa sin el reconocimiento como Unidad de Investigación Consolidada de Castilla y León (no UIC) y cumple los requisitos del apartado tercero.2.b), de la convocatoria.

Los siguientes apartados implican información del proyecto de investigación, miembros del proyecto:

| - E) I | Datos del proyecto de inves                                    | tigación                     |            |                     |                                                                        |            |
|--------|----------------------------------------------------------------|------------------------------|------------|---------------------|------------------------------------------------------------------------|------------|
| Títul  | 0:                                                             |                              |            |                     |                                                                        |            |
|        |                                                                |                              |            |                     |                                                                        |            |
| Resu   | umen:                                                          |                              |            |                     |                                                                        | 12         |
|        |                                                                |                              |            |                     |                                                                        |            |
| Abst   | ract:                                                          |                              |            |                     |                                                                        | <i>i</i>   |
|        |                                                                |                              |            |                     |                                                                        |            |
|        |                                                                |                              |            |                     |                                                                        | 10         |
| 0      | Palabras clave:<br>Para añadir más palabras en la tabla, pulse | el icono +. Máximo 10 palabr | as.        |                     |                                                                        |            |
| •      |                                                                |                              |            |                     |                                                                        |            |
| ANE    | ANEP:                                                          |                              |            | NABS:               |                                                                        |            |
|        |                                                                |                              | ~          |                     |                                                                        | ~          |
| FOR    | LD:                                                            |                              |            | UNESCO:             |                                                                        |            |
| ÁRE    | ۵۰                                                             |                              | ~          | CATEGORIA           |                                                                        | ~          |
|        |                                                                |                              | ~          |                     |                                                                        | ~          |
|        |                                                                |                              |            | Elegir primero Área |                                                                        |            |
|        |                                                                |                              |            |                     |                                                                        |            |
| • F) I | MIEMBROS DEL PROYECT                                           | O DE INVESTIGA               | ACIÓN      | EN CIENCIA APLICA   | ADA                                                                    |            |
| Para   | añadir más miembros al proyecto de i                           | nvestigación de ciencia a    | aplicada p | ulse el icono +     |                                                                        |            |
| o      | * Apellidos:                                                   | * Nombre                     | • NIF/NIE: |                     | Pasaporte:<br>Marque esta casilla si se<br>identifica con el pasaporte | Pasaporte: |
| •      |                                                                |                              |            |                     | Pasaporte: Marque esta casilla si se identifica con el pasaporte       |            |
|        |                                                                |                              |            |                     |                                                                        |            |

Respecto al apartado F, se añadirán los mismos miembros que completan el formulario 7.

En el apartado G, se seleccionará una de las tres líneas de la RIS3, y dentro de esta las prioridades temáticas a las que se adapte el proyecto. Se completará con una explicación de la relación.

| INVESTIGACIÓN E INNOVACIÓN PARA UNA ESPECIALIZACIÓN INTELIGENTE DE CASTILLA Y LEÓN<br>2021-2027 (RIS3)<br>Seleccione la prioridad temática RIS3 que cumple el proyecto en el momento de presentar esta documentación.<br>Castilla y León, territorio con calidad de vida •<br>Sector agroalimentario: posicionamiento en nichos relacionados con cambios de la demanda. Alimentos seguros y de calidad. Alimentos y salud.<br>Servicios sanitarios y asistenciales innovadores (telemedicina, teleasistencia), dispositivos robóticos para cuidados, inteligencia artificial y<br>plataformas tecnológicas de prestación de servicios integrales.<br>Solver Economy: productos y servicios para población senior, pre-senior, envejecimiento activo y saludable.<br>Nuevas oportunidades de negocio en biomedicina (medicina personalizada, cáncer, etc.).<br>Nuevos conceptos de hábitat en el diseño de un entorno sostenible y de calidad para las personas en el ámbito urbano y rural (territorio rural<br>inteligente).<br>Nuevas fórmulas de turismo experiencial en los ámbitos cultural, gastronómico, de naturaleza e idiomático.<br>Explique por qué el proyecto se ajusta a esa prioridad temática de la RIS3: | G  | CUMPLIMIENTO DE LAS PRIORIDADES TEMÁTICAS DE LA ESTRATEGIA REGIONAL DE                                                                                                    |
|----------------------------------------------------------------------------------------------------|----|----------------------------------------------------------------------------------------------------|
| <ul> <li>2021-2027 (RIS3)</li> <li>Seleccione la prioridad temática RIS3 que cumple el proyecto en el momento de presentar esta documentación.</li> <li>Castilla y León, territorio con calidad de vida</li> <li>Sector agroalimentario: posicionamiento en nichos relacionados con cambios de la demanda. Alimentos seguros y de calidad. Alimentos y salud.</li> <li>Servicios sanitarios y asistenciales innovadores (telemedicina, teleasistencia), dispositivos robóticos para cuidados, inteligencia artificial y plataformas tecnológicas de prestación de servicios integrales.</li> <li>Solver Economy: productos y servicios para población senior, pre-senior, envejecimiento activo y saludable.</li> <li>Nuevas oportunidades de negocio en biomedicina (medicina personalizada, cáncer, etc.).</li> <li>Nuevos conceptos de hábitat en el diseño de un entorno sostenible y de calidad para las personas en el ámbito urbano y rural (territorio rural inteligente).</li> <li>Nuevas fórmulas de turismo experiencial en los ámbitos cultural, gastronómico, de naturaleza e idiomático.</li> <li>Explique por qué el proyecto se ajusta a esa prioridad temática de la RIS3:</li> </ul>                     | IN | VESTIGACIÓN E INNOVACIÓN PARA UNA ESPECIALIZACIÓN INTELIGENTE DE CASTILLA Y LEÓN                                                                                                    |
| <ul> <li>Seleccione la prioridad temática RIS3 que cumple el proyecto en el momento de presentar esta documentación.</li> <li>Castilla y León, territorio con calidad de vida </li> <li>Sector agroalimentario: posicionamiento en nichos relacionados con cambios de la demanda. Alimentos seguros y de calidad. Alimentos y salud.</li> <li>Servicios sanitarios y asistenciales innovadores (telemedicina, teleasistencia), dispositivos robóticos para cuidados, inteligencia artificial y plataformas tecnológicas de prestación de servicios integrales.</li> <li>Solver Economy: productos y servicios para población senior, pre-senior, envejecimiento activo y saludable.</li> <li>Nuevas oportunidades de negocio en biomedicina (medicina personalizada, cáncer, etc.).</li> <li>Nuevos conceptos de hábitat en el diseño de un entorno sostenible y de calidad para las personas en el ámbito urbano y rural (territorio rural inteligente).</li> <li>Nuevas fórmulas de turismo experiencial en los ámbitos cultural, gastronómico, de naturaleza e idiomático.</li> <li>Explique por qué el proyecto se ajusta a esa prioridad temática de la RIS3:</li> </ul>                                              | 20 | 21-2027 (RIS3)                                                                                                    |
| <ul> <li>Castilla y León, territorio con calidad de vida</li> <li>Sector agroalimentario: posicionamiento en nichos relacionados con cambios de la demanda. Alimentos seguros y de calidad. Alimentos y salud.</li> <li>Servicios sanitarios y asistenciales innovadores (telemedicina, teleasistencia), dispositivos robóticos para cuidados, inteligencia artificial y plataformas tecnológicas de prestación de servicios integrales.</li> <li>Solver Economy: productos y servicios para población senior, pre-senior, envejecimiento activo y saludable.</li> <li>Nuevas oportunidades de negocio en biomedicina (medicina personalizada, cáncer, etc.).</li> <li>Nuevos conceptos de hábitat en el diseño de un entorno sostenible y de calidad para las personas en el ámbito urbano y rural (territorio rural inteligente).</li> <li>Nuevas fórmulas de turismo experiencial en los ámbitos cultural, gastronómico, de naturaleza e idiomático.</li> <li>Explique por qué el proyecto se ajusta a esa prioridad temática de la RIS3:</li> </ul>                                                                                                    | Se | leccione la prioridad temática RIS3 que cumple el proyecto en el momento de presentar esta documentación.                                                                                                    |
| <ul> <li>Sector agroalimentario: posicionamiento en nichos relacionados con cambios de la demanda. Alimentos seguros y de calidad. Alimentos y salud.</li> <li>Servicios sanitarios y asistenciales innovadores (telemedicina, teleasistencia), dispositivos robóticos para cuidados, inteligencia artificial y plataformas tecnológicas de prestación de servicios integrales.</li> <li>Solver Economy: productos y servicios para población senior, pre-senior, envejecimiento activo y saludable.</li> <li>Nuevas oportunidades de negocio en biomedicina (medicina personalizada, cáncer, etc.).</li> <li>Nuevos conceptos de hábitat en el diseño de un entorno sostenible y de calidad para las personas en el ámbito urbano y rural (territorio rural inteligente).</li> <li>Nuevas fórmulas de turismo experiencial en los ámbitos cultural, gastronómico, de naturaleza e idiomático.</li> <li>Explique por qué el proyecto se ajusta a esa prioridad temática de la RIS3:</li> </ul>                                                                                                    | C  | Sastilla y León, territorio con calidad de vida                                                                                                    |
| <ul> <li>Servicios sanitarios y asistenciales innovadores (telemedicina, teleasistencia), dispositivos robóticos para cuidados, inteligencia artificial y plataformas tecnológicas de prestación de servicios integrales.</li> <li>Solver Economy: productos y servicios para población senior, pre-senior, envejecimiento activo y saludable.</li> <li>Nuevas oportunidades de negocio en biomedicina (medicina personalizada, cáncer, etc.).</li> <li>Nuevos conceptos de hábitat en el diseño de un entorno sostenible y de calidad para las personas en el ámbito urbano y rural (territorio rural inteligente).</li> <li>Nuevas fórmulas de turismo experiencial en los ámbitos cultural, gastronómico, de naturaleza e idiomático.</li> <li>Explique por qué el proyecto se ajusta a esa prioridad temática de la RIS3:</li> </ul>                                                                                                    | ✓  | Sector agroalimentario: posicionamiento en nichos relacionados con cambios de la demanda. Alimentos seguros y de calidad. Alimentos y salud.                                                                        |
| <ul> <li>Solver Economy: productos y servicios para población senior, pre-senior, envejecimiento activo y saludable.</li> <li>Nuevas oportunidades de negocio en biomedicina (medicina personalizada, cáncer, etc.).</li> <li>Nuevos conceptos de hábitat en el diseño de un entorno sostenible y de calidad para las personas en el ámbito urbano y rural (territorio rural inteligente).</li> <li>Nuevas fórmulas de turismo experiencial en los ámbitos cultural, gastronómico, de naturaleza e idiomático.</li> <li>Explique por qué el proyecto se ajusta a esa prioridad temática de la RIS3:</li> </ul>                                                                                                    | ~  | Servicios sanitarios y asistenciales innovadores (telemedicina, teleasistencia), dispositivos robóticos para cuidados, inteligencia artificial y<br>plataformas tecnológicas de prestación de servicios integrales. |
| <ul> <li>Vuevas oportunidades de negocio en biomedicina (medicina personalizada, cáncer, etc.).</li> <li>Nuevos conceptos de hábitat en el diseño de un entorno sostenible y de calidad para las personas en el ámbito urbano y rural (territorio rural inteligente).</li> <li>Nuevas fórmulas de turismo experiencial en los ámbitos cultural, gastronómico, de naturaleza e idiomático.</li> <li>Explique por qué el proyecto se ajusta a esa prioridad temática de la RIS3:</li> </ul>                                                                                                    | ✓  | Solver Economy: productos y servicios para población senior, pre-senior, envejecimiento activo y saludable.                                                                                                    |
| <ul> <li>Vuevos conceptos de hábitat en el diseño de un entorno sostenible y de calidad para las personas en el ámbito urbano y rural (territorio rural inteligente).</li> <li>Nuevas fórmulas de turismo experiencial en los ámbitos cultural, gastronómico, de naturaleza e idiomático.</li> <li>Explique por qué el proyecto se ajusta a esa prioridad temática de la RIS3:</li> </ul>                                                                                                    | ✓  | Nuevas oportunidades de negocio en biomedicina (medicina personalizada, cáncer, etc.).                                                                                                    |
| Nuevas fórmulas de turismo experiencial en los ámbitos cultural, gastronómico, de naturaleza e idiomático. Explique por qué el proyecto se ajusta a esa prioridad temática de la RIS3:                                                                                                    | ~  | Nuevos conceptos de hábitat en el diseño de un entorno sostenible y de calidad para las personas en el ámbito urbano y rural (territorio rural<br>inteligente).                                                     |
| Explique por qué el proyecto se ajusta a esa prioridad temática de la RIS3:                                                                                                    | ✓  | Nuevas fórmulas de turismo experiencial en los ámbitos cultural, gastronómico, de naturaleza e idiomático.                                                                                                    |
|                                                                                                    | Ex | plique por qué el proyecto se ajusta a esa prioridad temática de la RIS3:                                                                                                    |
|                                                                                                    |    |                                                                                                    |

| <ul> <li>G) CUMPLIMIENTO DE LAS PRIORIDADES TEMÁTICAS DE LA ESTRATEGIA REGIONAL DE<br/>INVESTIGACIÓN E INNOVACIÓN PARA UNA ESPECIALIZACIÓN INTELIGENTE DE CASTILLA Y LEÓN<br/>2021-2027 (RIS3)</li> <li>Seleccione la prioridad temática RIS3 que cumple el proyecto en el momento de presentar esta documentación.</li> <li>Castilla y León, neutra en carbono y plenamente circular</li> <li>Enfoque sostenible de las actividades del sector primario, preservando la biodiversidad, impulsando la economia circular y minimizando la hue<br/>carbono.</li> <li>Bioeconomia: bioproductos y biomateriales de aplicación industrial, valorización integral, procesos industriales de base biológica para el desarr<br/>bioproductos.</li> <li>Ecolinnovación y medio ambiente industrial en la modernización de la economía: descarbonización, ecodiseño, implantación de tecnologías<br/>eccedicientes, inpulso de la economía circular.</li> <li>Uso de energias renovables y avance en gestionabilidad, generación y distribución descentralizada, autoconsumo, así como en la edificación y<br/>urbanismo de consumo cero.</li> <li>Transporte y una movilidad ostenibles: desarrollo del vehículo electrificado, conectado, autónomo y sostenible; y la utilización de materiales<br/>recicados o biomateriales ligeros y con nuevas funcionalidades en la movilidad rural y urbana.</li> <li>Explique por qué el proyecto se ajusta a esa prioridad temática de la RIS3:</li> <li>G) CUMPLIMIENTO DE LAS PRIORIDADES TEMÁTICAS DE LA ESTRATEGIA REGIONAL DE<br/>INVESTIGACIÓN E INNOVACIÓN PARA UNA ESPECIALIZACIÓN INTELIGENTE DE CASTILLA Y LEÓN<br/>2021-2027 (RIS3)</li> <li>Seleccione la prioridad temática RIS3 que cumple el proyecto en el momento de presentar esta documentación.</li> <li>Castilla y León, una apuesta por la fabricación inteligente y la cibersegridad</li> <li>Aplicaciones de tecnologias avanzados (inteligencia artificial, redes 5G, datos y análisis de matados, Internet de las cosas (IoT), etc.) De Ind<br/>4 o a Industria 5.0</li> </ul> | <ul> <li>G) CUMPLIMIENTO DE LAS PRIORIDADES TEMÁTICAS DE LA ESTRATEGIA REGIONAL DE<br/>INVESTIGACIÓN E INNOVACIÓN PARA UNA ESPECIALIZACIÓN INTELIGENTE DE CASTILLA Y LEÓN<br/>2021-2027 (RIS3)</li> <li>Seleccone la prioridad temática RIS3 que cumple el proyecto en el momento de presentar esta documentación.</li> <li>Castilla y León, neutra en carbono y plenamente circular</li> <li>Entoque sostenible de las actividades del sector primario, preservando la biodversidad, impulsando la economía circular y minimizando la huella<br/>carbono.</li> <li>Bioeconomia: bioproductos y biomateriales de aplicación industrial, valorización integral, procesos industriales de base biológica para el desarrol<br/>bioproductos.</li> <li>Ecoinnovación y medio ambiente industrial en amodernización de la economía: descarbonización, ecodiseño, implantación de tecnologías<br/>ecoeficientes, impulso de la economía circular.</li> <li>Uso de energias renovables y avance en gestionabilidad, generación y distribución descentralizada, autoconsumo, así como en la edificación y<br/>urbanismo de consumo cero.</li> <li>Transporte y una movilidad sostenibles: desarrollo del vehículo electrificado, conectado, autónomo y sostenible; y la utilización de materiales<br/>reciclados o biomateriales ligeros y con nuevas funcionalidades en la movilidad rural y urbana.</li> <li>Explique por qué el proyecto se ajusta a esa prioridad temática de la RIS3:</li> <li>Col CUMPLIMIENTO DE LAS PRIORIDADES TEMÁTICAS DE LA ESTRATEGIA REGIONAL DE<br/>INVESTIGACIÓN E INNOVACIÓN PARA UNA ESPECIALIZACIÓN INTELIGENTE DE CASTILLA Y LEÓN<br/>2021-2027 (RIS3)</li> <li>Seleccione la prioridad temática RIS3 que cumple el proyecto en el momento de presentar esta documentación.</li> <li>Castilla y León, una apuesta por la fabricación inteligente y la cibersegridad</li> <li>Aplicaciones de tecnologías avanzadas (inteligente artifical, redes 5G, datos y análisis de metadatos, Internet de las cosas (IoT), etc.) De Indu<br/>40 a Industria 5.0</li> <li>Agricutura y Ganadería 4.0, Sector Forestal 4.0, Minería 4.0.</li> <li>Fabr</li></ul> |                                                                                                    |                                                                                                    |
|----------------------------------------------------------------------------------------------------|----------------------------------------------------------------------------------------------------|----------------------------------------------------------------------------------------------------|----------------------------------------------------------------------------------------------------|
| INVESTIGACIÓN E INNOVACIÓN PARA UNA ESPECIALIZACIÓN INTELIGENTE DE CASTILLA Y LEÓN<br>2021-2027 (RIS3)<br>Seleccione la prioridad temática RIS3 que cumple el proyecto en el momento de presentar esta documentación.<br>Castilla y León, neutra en carbono y plenamente circular<br>Enfoque sostenible de las actividades del sector primario, preservando la biodiversidad, impulsando la economia circular y minimizando la hue<br>carbono.<br>Bioeconomia: bioproductos y biomateriales de aplicación industrial, valorización integral, procesos industriales de base biológica para el desarro<br>bioproductos.<br>Ecoinnovación y medio ambiente industrial en la modernización de la economía: descarbonización, ecodiseño, implantación de tecnologías<br>ecoeficientes, impuiso de la economía circular.<br>Uso de energias renovables y avance en gestionabilidad, generación y distribución descentralizada, autoconsumo, así como en la edificación y<br>urbanismo de consumo cero.<br>Transporte y una movilidad sostenibles: desarrollo del vehículo electrificado, conectado, autónomo y sostenible; y la utilización de materiales<br>reciclados o biomateriales ligeros y con nuevas funcionalidades en la movilidad rural y urbana.<br>Explique por qué el proyecto se ajusta a esa prioridad temática de la RIS3:<br>G) CUMPLIMIENTO DE LAS PRIORIDADES TEMÁTICAS DE LA ESTRATEGIA REGIONAL DE<br>INVESTIGACIÓN E INNOVACIÓN PARA UNA ESPECIALIZACIÓN INTELIGENTE DE CASTILLA Y LEÓN<br>2021-2027 (RIS3)<br>Seleccione la prioridad temática RIS3 que cumple el proyecto en el momento de presentar esta documentación.<br>Castilla y León, una apuesta por la fabricación inteligente y la cibersegridad<br>A plicaciones de tecnologías avanzadas (inteligencia artificial, redes 56, datos y análisis de metadatos, Internet de las cosas (IoT), etc.) De Ind<br>4 o a Industria 5.0                                                                                                    | INVESTIGACIÓN E INNOVACIÓN PARA UNA ESPECIALIZACIÓN INTELIGENTE DE CASTILLA Y LEÓN<br>2021-2027 (RIS3) Seleccione la prioridad temática RIS3 que cumple el proyecto en el momento de presentar esta documentación. Castilla y León, neutra en carbono y plenamente circular Castilla y León, neutra en carbono y plenamente circular Costilla y León, neutra en carbono y plenamente circular Costilla y León, neutra en carbono y plenamente circular Costilla y León, neutra en carbono y plenamente circular Costilla y León, neutra en carbono y plenamente circular Costilla y León, neutra en carbono y plenamente circular Costilla y León, neutra en carbono y plenamente circular Costilla y León, neutra en carbono y plenamente circular Costilla y León, neutra en carbono y plenamente circular Costilla y León, neutra en carbono y plenamente circular Costilla y León, eutra en carbono y plenamente circular Costilla y León, eutra en carbono y plenamente circular Costilla y León, eutra en carbono y plenamente circular Costilla y León, eutra en carbono y plenamente circular Costilla y León, eutra en carbono y plenamente circular Costilla y León, eutra en carbono y plenamente circular Costilla y autone en gestionabilidad, generación y distribución descentralizada, autoconsumo, así como en la edificación y urbanismo de consumo cero. Costilla y una movilidad sostenibles: desarrollo del vehículo electrificado, conectado, autónomo y sostenible; y la utilización de materiales reciclados o biomateriales ligeros y con nuevas funcionalidades en la movilidad rural y urbana. Explique por qué el proyecto se ajusta a esa prioridad temática de la RIS3 Costilla y León, una apuesta por la fabricación inteligencia artificial, redes 5G, datos y análisis de metadatos, Internet de las cosas (loT), etc.) De Indu 40 a Industria 50 Agricultura y Ganaderia 40. Sector Forestal 40. Minaria 40. Agricultura y Ganaderia 40. Sector Forestal 40. Minaria 40. Agricultura y Ganaderia 40. Sector Forestal 40. Minaria 40. Agricultura y Ganaderia 40. Sector Forestal 40. Minaria 4                                                | G) CUMPLIMIENT                                                                                                    | DE LAS PRIORIDADES TEMÁTICAS DE LA ESTRATEGIA REGIONAL DE                                                                                                    |
| <ul> <li>2021-2027 (RIS3)</li> <li>Seleccione la prioridad temática RIS3 que cumple el proyecto en el momento de presentar esta documentación.</li> <li>Castilla y León, neutra en carbono y plenamente circular</li> <li>Enfoque sostenible de las actividades del sector primario, preservando la biodiversidad, impulsando la economía circular y minimizando la huel carbono.</li> <li>Bioeconomía: bioproductos y biomateriales de aplicación industrial, valorización integral, procesos industriales de base biológica para el desarr bioproductos.</li> <li>Ecoinnovación y medio ambiente industrial en la modernización de la economía: descarbonización, ecodiseño, implantación de tecnologías ecoeficientes, impulso de la economia circular.</li> <li>Uso de energias renovables y avance en gestionabilidad, generación y distribución descentralizada, autoconsumo, así como en la edificación y urbanismo de consumo cero.</li> <li>Transporte y una movilidad sostenibles: desarrollo del vehículo electrificado, conectado, autónomo y sostenible; y la utilización de materiales reciclados o biomateriales ligeros y con nuevas funcionalidades en la movilidad rural y urbana.</li> <li>Explique por qué el proyecto se ajusta a esa prioridad temática de la RIS3:</li> <li>G) CUMPLIMIENTO DE LAS PRIORIDADES TEMÁTICAS DE LA ESTRATEGIA REGIONAL DE INVESTIGACIÓN E INNOVACIÓN PARA UNA ESPECIALIZACIÓN INTELIGENTE DE CASTILLA Y LEÓN 2021-2027 (RIS3)</li> <li>Seleccione la prioridad temática RIS3 que cumple el proyecto en el momento de presentar esta documentación.</li> <li>Castilla y León, una apuesta por la fabricación inteligente y la cibersegridad</li> <li>A plicaciones de tecnologias avanzadas (inteligencia artificial, redes 5G, datos y análisis de metadatos, Internet de las cosas (IoT), etc.) De Ind 4 o a Industria 5.0</li> </ul>                                                                                                    | <ul> <li>2021-2027 (RIS3)</li> <li>Seleccione la prioridad temática RIS3 que cumple el proyecto en el momento de presentar esta documentación.</li> <li>Castilla y León, neutra en carbono y plenamente circular</li> <li>Enfoque sostenible de las actividades del sector primario, preservando la biodiversidad, impulsando la economía circular y minimizando la huelle carbono.</li> <li>Bioeconomía: bioproductos y biomateriales de aplicación industrial, valorización integral, procesos industriales de base biológica para el desarrol bioproductos, y medio ambiente industrial en la modernización de la economía: descarbonización, ecodiseño, implantación de tecnologías ecoeficientes, impulso de la economía circular.</li> <li>Uso de energías renovables y avance en gestionabilidad, generación y distribución descentralizada, autoconsumo, así como en la edificación y urbanismo de consumo cero.</li> <li>Transporte y una movilidad ostenibles: desarrollo del vehículo electrificado, conectado, autónomo y sostenible; y la utilización de materiales reciclados o biomateriales ligeros y con nuevas funcionalidades en la movilidad rural y urbana.</li> <li>Explique por qué el proyecto se ajusta a esa prioridad temática de la RIS3:</li> <li>Castilla y León, una apuesta por la fabricación inteligente y la cibersegridad</li> <li>Aplicaciones de tecnologías avanzadas (inteligencia artificial, redes 5G, datos y análisis de metadatos, Internet de las cosas (loT), etc.) De Indu 4.0 al industria 5.0</li> <li>Apricultura y Ganadería 4.0, Sector Forestal 4.0, Mineria 4.0.</li> <li>Apricultura y Ganadería 4.0, Sector Forestal 4.0, Mineria 4.0.</li> <li>Ciberseguridad.</li> <li>Enforqué al interpración de lineligencia en los procesos de producción, aprovechamiento de tecnologías emergentes, electrónica avanzada, incerporación de los conceptos de eficiencia y sostenibilidad.</li> <li>Ciberseguridad.</li> <li>Explique por qué el proyecto se ajusta a esa prioridad temática de la RIS3:</li> </ul>                                                                                                    | INVESTIGACIÓN E                                                                                                    | INNOVACIÓN PARA UNA ESPECIALIZACIÓN INTELIGENTE DE CASTILLA Y LEÓN                                                                                                    |
| <ul> <li>Seleccione la prioridad temática RIS3 que cumple el proyecto en el momento de presentar esta documentación.</li> <li>Castilla y León, neutra en carbono y plenamente circular</li> <li>Enfoque sostenible de las actividades del sector primario, preservando la biodiversidad, impulsando la economía circular y minimizando la hue carbono.</li> <li>Bioeconomía: bioproductos y biomateriales de aplicación industrial, valorización integral, procesos industriales de base biológica para el desarr bioproductos.</li> <li>Ecoinnovación y medio ambiente industrial en la modernización de la economía: descarbonización, ecodiseño, implantación de tecnologías ecoeficientes, impulso de la economía circular.</li> <li>Uso de energias renovables y avance en gestionabilidad, generación y distribución descentralizada, autoconsumo, así como en la edificación y urbanismo de consumo cero.</li> <li>Transporte y una movilidad sostenibles: desarrollo del vehículo electrificado, conectado, autónomo y sostenible; y la utilización de materiales reciclados o biomateriales ligeros y con nuevas funcionalidades en la movilidad rural y urbana.</li> <li>Explique por qué el proyecto se ajusta a esa prioridad temática de la RIS3:</li> <li>G) CUMPLIMIENTO DE LAS PRIORIDADES TEMÁTICAS DE LA ESTRATEGIA REGIONAL DE INVESTIGACIÓN E INNOVACIÓN PARA UNA ESPECIALIZACIÓN INTELIGENTE DE CASTILLA Y LEÓN 2021-2027 (RIS3)</li> <li>Seleccione la prioridad temática RIS3 que cumple el proyecto en el momento de presentar esta documentación.</li> <li>Castilla y León, una apuesta por la fabricación inteligente y la cibersegridad</li> <li>Aplicaciones de tecnologías avanzadas (inteligencia artificial, redes 5G, datos y análisis de metadatos, Internet de las cosas (IoT), etc.) De Ind 4 0 a industria 5 0</li> </ul>                                                                                                    | <ul> <li>Seleccione la prioridad temática RIS3 que cumple el proyecto en el momento de presentar esta documentación.</li> <li>Castilla y León, neutra en carbono y plenamente circular</li> <li>Enfoque sostenible de las actividades del sector primario, preservando la biodiversidad, impulsando la economia circular y minimizando la huella carbono.</li> <li>Bioeconomia: bioproductos y biomateriales de aplicación industrial, valorización integral, procesos industriales de base biológica para el desarrol bioproductos.</li> <li>Ecolinovación y medio ambiente industrial en la modernización de la economia: descarbonización, ecodiseño, implantación de tecnologías ecceficientes, impulso de la economia circular.</li> <li>Uso de energias renovables y avance en gestionabilidad, generación y distribución descentralizada, autoconsuno, así como en la edificación y urbanismo de consumo cero.</li> <li>Transporte y una movilidad sostenibles: desarrollo del vehículo electrificado, conectado, autónomo y sostenible; y la utilización de materiales reciclados o biomateriales ligeros y con nuevas funcionalidades en la movilidad rural y urbana.</li> <li>Explique por qué el proyecto se ajusta a esa prioridad temática de la RIS3.</li> <li>G) CUMPLIMIENTO DE LAS PRIORIDADES TEMÁTICAS DE LA ESTRATEGIA REGIONAL DE INVESTIGACIÓN E INNOVACIÓN PARA UNA ESPECIALIZACIÓN INTELIGENTE DE CASTILLA Y LEÓN 2021-2027 (RIS3)</li> <li>Seleccione la prioridad temática RIS3 que cumple el proyecto en el momento de presentar esta documentación.</li> <li>Castilla y León, una apuesta por la fabricación inteligencia artificial, redes 5G, datos y análisis de metadatos, internet de las coses (loT), etc.) De Indu 4.0 a industria 5.0</li> <li>Apficaciones de tecnologías avanzadas (inteligencia artificial, redes 5G, datos y análisis de metadatos, internet de las coses (loT), etc.) De Indu 4.0 a industria 5.0</li> <li>Apficacione avanzada, incorporación de inteligencia en los procesos de producción, aprovechamiento de tecnologías emergentes, electrónica avanzada, unevos</li></ul>                                         | 2024 2027 (DIS2)                                                                                                    |                                                                                                    |
| <ul> <li>Seleccione la prioridad temática RIS3 que cumple el proyecto en el momento de presentar esta documentación.</li> <li>Castilla y León, neutra en carbono y plenamente circular</li> <li>Enfoque sostenible de las actividades del sector primario, preservando la biodiversidad, impulsando la economía circular y minimizando la huel carbono.</li> <li>Bioeconomía: bioproductos y biomateriales de aplicación industrial, valorización integral, procesos industriales de base biológica para el desarr bioproductos.</li> <li>Ecoinnovación y medio ambiente industrial en la modernización de la economía: descarbonización, ecodiseño, implantación de tecnologías ecoeficientes, impulso de la economía circular.</li> <li>Uso de energías renovables y avance en gestionabilidad, generación y distribución descentralizada, autoconsumo, así como en la edificación y urbanismo de consumo cero.</li> <li>Transporte y una movilidad sostenibles: desarrollo del vehículo electrificado, conectado, autónomo y sostenible; y la utilización de materiales reciclados o biomateriales ligeros y con nuevas funcionalidades en la movilidad rural y urbana.</li> <li>Explique por qué el proyecto se ajusta a esa prioridad temática de la RIS3:</li> <li>G) CUMPLIMIENTO DE LAS PRIORIDADES TEMÁTICAS DE LA ESTRATEGIA REGIONAL DE INVESTIGACIÓN E INNOVACIÓN PARA UNA ESPECIALIZACIÓN INTELIGENTE DE CASTILLA Y LEÓN 2021-2027 (RIS3)</li> <li>Seleccione la prioridad temática RIS3 que cumple el proyecto en el momento de presentar esta documentación.</li> <li>Castilla y León, una apuesta por la fabricación inteligente y la cibersegridad</li> <li>Aplicaciones de tecnologías avanzadas (inteligencia artificial, redes 5G, datos y análisis de metadatos, Internet de las cosas (loT), etc.) De Ind 4 0 a Industria 5 0</li> </ul>                                                                                                    | <ul> <li>Seleccione la prioridad temática RIS3 que cumple el proyecto en el momento de presentar esta documentación.</li> <li>Castilla y León, neutra en carbono y plenamente circular</li> <li>Enfoque sostenible de las actividades del sector primario, preservando la biodiversidad, impulsando la economía circular y minimizando la huelle carbono.</li> <li>Bioeconomia: bioproductos y biomateriales de aplicación industrial, valorización integral, procesos industriales de base biológica para el desarrol bioproductos.</li> <li>Ecolinnovación y medio ambiente industrial en la modernización de la economía: descarbonización, ecodiseño, implantación de tecnologias ecoeficientes, impulso de la economía circular.</li> <li>Uso de energias renovables y avance en gestionabilidad, generación y distribución descentralizada, autoconsumo, así como en la edificación y urbanismo de consumo cero.</li> <li>Transporte y una movilidad sostenibles: desarrollo del vehículo electrificado, conectado, autónomo y sostenible; y la utilización de materiales reciclados o biomateriales ligeros y con nuevas funcionalidades en la movilidad rural y urbana.</li> <li>Explique por qué el proyecto se ajusta a esa prioridad temática de la RIS3:</li> <li>G) CUMPLIMIENTO DE LAS PRIORIDADES TEMÁTICAS DE LA ESTRATEGIA REGIONAL DE INVESTIGACIÓN E INNOVACIÓN PARA UNA ESPECIALIZACIÓN INTELIGENTE DE CASTILLA Y LEÓN 2021-2027 (RIS3)</li> <li>Seleccione la prioridad temática RIS3 que cumple el proyecto en el momento de presentar esta documentación.</li> <li>Castilla y León, una apuesta por la fabricación inteligencia artificial, redes 5G, datos y análisis de metadatos, Internet de las cosas (IoT), etc.) De Indu 4.0 a Industria 5.0</li> <li>Aplicaciones de tecnologias avanzadas (inteligencia artificial, redes 5G, datos y análisis de metadatos, Internet de las cosas (IoT), etc.) De Indu 4.0 a Industria 5.0</li> <li>Aplicaciones de tecnologias emergentes 4.0, Mineria 4.0.</li> <li>Fabricación avanzada, incorporación de inteligencia en los procesos de producción, apro</li></ul>                                         | 2021-2027 (RISS)                                                                                                    |                                                                                                    |
| <ul> <li>Castilla y León, neutra en carbono y plenamente circular</li> <li>Enfoque sostenible de las actividades del sector primario, preservando la biodiversidad, impulsando la economia circular y minimizando la huel carbono.</li> <li>Bioeconomia: bioproductos y biomateriales de aplicación industrial, valorización integral, procesos industriales de base biológica para el desarr bioproductos.</li> <li>Ecoinnovación y medio ambiente industrial en la modernización de la economía: descarbonización, ecodiseño, implantación de tecnologías ecoeficientes, impulso de la economia circular.</li> <li>Uso de energías renovables y avance en gestionabilidad, generación y distribución descentralizada, autoconsumo, así como en la edificación y urbanismo de consumo cero.</li> <li>Transporte y una movilidad sostenibles: desarrollo del vehículo electrificado, conectado, autónomo y sostenible; y la utilización de materiales reciclados o biomateriales ligeros y con nuevas funcionalidades en la movilidad rural y urbana.</li> <li>Explique por qué el proyecto se ajusta a esa prioridad temática de la RIS3:</li> <li>G) CUMPLIMIENTO DE LAS PRIORIDADES TEMÁTICAS DE LA ESTRATEGIA REGIONAL DE INVESTIGACIÓN E INNOVACIÓN PARA UNA ESPECIALIZACIÓN INTELIGENTE DE CASTILLA Y LEÓN 2021-2027 (RIS3)</li> <li>Seleccione la prioridad temática RIS3 que cumple el proyecto en el momento de presentar esta documentación.</li> <li>Castilla y León, una apuesta por la fabricación inteligente y la cibersegridad</li> <li>Aplicaciones de tecnologías avanzadas (inteligencia artificial, redes 5G, datos y análisis de metadatos, Internet de las cosas (IoT), etc.) De Ind 4.0 a Industria 5.0</li> </ul>                                                                                                    | Castilla y León, neutra en carbono y plenamente circular         Image: Enfoque sostenible de las actividades del sector primario, preservando la biodiversidad, impulsando la economía circular y minimizando la huella carbono.         Image: Bioeconomía: bioproductos y biomateriales de aplicación industrial, valorización integral, procesos industriales de base biológica para el desarrol bioproductos.         Image: Ecoinnovación y medio ambiente industrial en la modernización de la economía: descarbonización, ecodiseño, implantación de tecnologías ecoeficientes, impulso de la economía circular.         Image: Uso de energías renovables y avance en gestionabilidad, generación y distribución descentralizada, autoconsumo, así como en la edificación y urbanismo de consumo cero.         Image: Transporte y una movilidad sostenibles: desarrollo del vehículo electrificado, conectado, autónomo y sostenible; y la utilización de materiales reciclados o biomateriales ligeros y con nuevas funcionalidades en la movilidad rural y urbana.         Explique por qué el proyecto se ajusta a esa prioridad temática de la RIS3.         G) CUMPLIMIENTO DE LAS PRIORIDADES TEMÁTICAS DE LA ESTRATEGIA REGIONAL DE INVESTIGACIÓN E INNOVACIÓN PARA UNA ESPECIALIZACIÓN INTELIGENTE DE CASTILLA Y LEÓN 2021-2027 (RIS3)         Seleccione la prioridad temática RIS3 que cumple el proyecto en el momento de presentar esta documentación.         Castilla y León, una apuesta por la fabricación inteligencia artificial, redes 5G, datos y análisis de metadatos, Internet de las cosas (IoT), etc.) De Indu 4.0 a Industria 5.0         Image: Aplicación a vanzada: incorporación de inteligencia en los procesos de producción, aprovechamiento de tecnologías emergentes, electrón                                                                                                    | Seleccione la prioridad ten                                                                                                    | ática RIS3 que cumple el proyecto en el momento de presentar esta documentación.                                                                                                    |
| <ul> <li>Enfoque sostenible de las actividades del sector primario, preservando la biodiversidad, impulsando la economía circular y minimizando la huel carbono.</li> <li>Bioeconomia: bioproductos y biomateriales de aplicación industrial, valorización integral, procesos industriales de base biológica para el desarr bioproductos.</li> <li>Ecoinnovación y medio ambiente industrial en la modernización de la economía: descarbonización, ecodiseño, implantación de tecnologías ecoeficientes, impulso de la economia circular.</li> <li>Uso de energías renovables y avance en gestionabilidad, generación y distribución descentralizada, autoconsumo, así como en la edificación y urbanismo de consumo cero.</li> <li>Transporte y una movilidad sostenibles: desarrollo del vehículo electrificado, conectado, autónomo y sostenible; y la utilización de materiales reciciados o biomateriales ligeros y con nuevas funcionalidades en la movilidad rural y urbana.</li> <li>Explique por qué el proyecto se ajusta a esa prioridad temática de la RIS3:</li> <li>G) CUMPLIMIENTO DE LAS PRIORIDADES TEMÁTICAS DE LA ESTRATEGIA REGIONAL DE INVESTIGACIÓN E INNOVACIÓN PARA UNA ESPECIALIZACIÓN INTELIGENTE DE CASTILLA Y LEÓN 2021-2027 (RIS3)</li> <li>Seleccione la prioridad temática RIS3 que cumple el proyecto en el momento de presentar esta documentación.</li> <li>Castilla y León, una apuesta por la fabricación inteligente y la cibersegridad</li> <li>Aplicaciones de tecnologías avanzadas (inteligencia artificial, redes 5G, datos y análisis de metadatos, Internet de las cosas (IoT), etc.) De Ind 4.0 a Industria 4.0 Status avanzadas (inteligencia artificial, redes 5G, datos y análisis de metadatos, Internet de las cosas (IoT), etc.) De Ind 4.0 a Industria 5.0</li> </ul>                                                                                                    | <ul> <li>Enfoque sostenible de las actividades del sector primario, preservando la biodiversidad, impulsando la economía circular y minimizando la huelle carbono.</li> <li>Bioeconomía: bioproductos y biomateriales de aplicación industrial, valorización integral, procesos industriales de base biológica para el desarrol bioproductos.</li> <li>Ecoinnovación y medio ambiente industrial en la modernización de la economía: descarbonización, ecodiseño, implantación de tecnologías ecceficientes, impulso de la economía circular.</li> <li>Uso de energías renovables y avance en gestionabilidad, generación y distribución descentralizada, autoconsumo, así como en la edificación y urbanismo de consumo coro.</li> <li>Transporte y una movilidad sostenibles: desarrollo del vehículo electrificado, conectado, autónomo y sostenible; y la utilización de materiales reciclados o biomateriales ligeros y con nuevas funcionalidades en la movilidad rural y urbana.</li> <li>Explique por qué el proyecto se ajusta a esa prioridad temática de la RIS3:</li> <li>G) CUMPLIMIENTO DE LAS PRIORIDADES TEMÁTICAS DE LA ESTRATEGIA REGIONAL DE INVESTIGACIÓN E INNOVACIÓN PARA UNA ESPECIALIZACIÓN INTELIGENTE DE CASTILLA Y LEÓN 2021-2027 (RIS3)</li> <li>Seleccione la prioridad temática RIS3 que cumple el proyecto en el momento de presentar esta documentación.</li> <li>Castilla y León, una apuesta por la fabricación inteligente y la cibersegridad</li> <li>Aplicaciones de tecnologías avanzadas (inteligente a ruficial, redes 5G, datos y análisis de metadatos, Internet de las cosas (IoT), etc.) De Indu 4.0 a Industria 5.0</li> <li>Aplicaciones de tecnologías emergentes, electrónica avanzada, nuevos materiales, y la integración de los conceptos de eficiencia y sostenibilidad.</li> <li>Ciberseguridad.</li> <li>Explique por qué el proyecto se ajusta a esa prioridad temática de la RIS3:</li> </ul>                                                                                                    | Castilla y León, neutra e                                                                                                    | carbono y plenamente circular                                                                                                    |
| <ul> <li>Bioeconomía: bioproductos y biomateriales de aplicación industrial, valorización integral, procesos industriales de base biológica para el desarr bioproductos.</li> <li>Ecoinnovación y medio ambiente industrial en la modernización de la economía: descarbonización, ecodiseño, implantación de tecnologías ecoeficientes, impulso de la economía circular.</li> <li>Uso de energías renovables y avance en gestionabilidad, generación y distribución descentralizada, autoconsumo, así como en la edificación y urbanismo de consumo cero.</li> <li>Transporte y una movilidad sostenibles: desarrollo del vehículo electrificado, conectado, autónomo y sostenible; y la utilización de materiales reciclados o biomateriales ligeros y con nuevas funcionalidades en la movilidad rural y urbana.</li> <li>Explique por qué el proyecto se ajusta a esa prioridad temática de la RIS3:</li> <li>G) CUMPLIMIENTO DE LAS PRIORIDADES TEMÁTICAS DE LA ESTRATEGIA REGIONAL DE INVESTIGACIÓN E INNOVACIÓN PARA UNA ESPECIALIZACIÓN INTELIGENTE DE CASTILLA Y LEÓN 2021-2027 (RIS3)</li> <li>Seleccione la prioridad temática RIS3 que cumple el proyecto en el momento de presentar esta documentación.</li> <li>Castilla y León, una apuesta por la fabricación inteligente y la cibersegridad</li> <li>Aplicaciones de tecnologías avanzadas (inteligencia artificial, redes 5G, datos y análisis de metadatos, Internet de las cosas (IoT), etc.) De Ind 4. 0 a Industria 5.0</li> </ul>                                                                                                    | <ul> <li>2 Bioeconomia: bioproductos y biomateriales de aplicación industrial, valorización integral, procesos industriales de base biológica para el desarrol bioproductos.</li> <li>2 Ecoinnovación y medio ambiente industrial en la modernización de la economia: descarbonización, ecodiseño, implantación de tecnologías ecoeficientes, inpulso de la economia circular.</li> <li>2 Uso de energias renovables y avance en gestionabilidad, generación y distribución descentralizada, autoconsumo, así como en la edificación y urbanismo de consumo cero.</li> <li>2 Transporte y una movilidad sostenibles: desarrollo del vehículo electrificado, conectado, autónomo y sostenible; y la utilización de materiales reciclados o biomateriales ligeros y con nuevas funcionalidades en la movilidad rural y urbana.</li> <li>Explique por qué el proyecto se ajusta a esa prioridad temática de la RIS3:</li> <li>(G) CUMPLIMIENTO DE LAS PRIORIDADES TEMÁTICAS DE LA ESTRATEGIA REGIONAL DE INVESTIGACIÓN E INNOVACIÓN PARA UNA ESPECIALIZACIÓN INTELIGENTE DE CASTILLA Y LEÓN 2021-2027 (RIS3)</li> <li>Seleccione la prioridad temática RIS3 que cumple el proyecto en el momento de presentar esta documentación.</li> <li>Castilla y León, una apuesta por la fabricación Inteligente y la cibersegridad</li> <li>2 Aplicaciones de tecnologias avanzadas (inteligencia artificial, redes 5G, datos y análisis de metadatos, Internet de las cosas (loT), etc.) De Indu 4.0 a Industria 5.0</li> <li>2 Agricultura y Ganaderia 4.0, Sector Forestal 4.0, Mineria 4.0.</li> <li>2 Fabricación avanzada: incorporación de inteligencia en los procesos de producción, aprovechamiento de tecnologías emergentes, electrónica avanzada, nuevos materiales, y la integración de los conceptos de eficiencia y sostenibilidad.</li> <li>2 Ciberseguridad.</li> <li>Explique por qué el proyecto se ajusta a esa prioridad temática de la RIS3:</li> </ul>                                                                                                    | <ul> <li>Enfoque sostenible de<br/>carbono.</li> </ul>                                                                                                    | as actividades del sector primario, preservando la biodiversidad, impulsando la economía circular y minimizando la huella d                                                                                                    |
| <ul> <li>Connovación y medio ambiente industrial en la modernización de la economía: descarbonización, ecodiseño, implantación de tecnologías ecoeficientes, impulso de la economía circular.</li> <li>Uso de energías renovables y avance en gestionabilidad, generación y distribución descentralizada, autoconsumo, así como en la edificación y urbanismo de consumo cero.</li> <li>Transporte y una movilidad sostenibles: desarrollo del vehículo electrificado, conectado, autónomo y sostenible; y la utilización de materiales reciclados o biomateriales ligeros y con nuevas funcionalidades en la movilidad rural y urbana.</li> <li>Explique por qué el proyecto se ajusta a esa prioridad temática de la RIS3:</li> <li>G) CUMPLIMIENTO DE LAS PRIORIDADES TEMÁTICAS DE LA ESTRATEGIA REGIONAL DE INVESTIGACIÓN E INNOVACIÓN PARA UNA ESPECIALIZACIÓN INTELIGENTE DE CASTILLA Y LEÓN 2021-2027 (RIS3)</li> <li>Seleccione la prioridad temática RIS3 que cumple el proyecto en el momento de presentar esta documentación.</li> <li>Castilla y León, una apuesta por la fabricación inteligente y la cibersegridad</li> <li>Aplicaciones de tecnologías avanzadas (inteligencia artificial, redes 5G, datos y análisis de metadatos, Internet de las cosas (IoT), etc.) De Ind 4.0 a Industria 5.0</li> </ul>                                                                                                    | <ul> <li>Ciconovación y medio ambiente industrial en la modernización de la economía: descarbonización, ecodiseño, implantación de tecnologías ecoeficientes, impulso de la economía circular.</li> <li>Uso de energías renovables y avance en gestionabilidad, generación y distribución descentralizada, autoconsumo, así como en la edificación y urbanismo de consumo cero.</li> <li>Transporte y una movilidad sostenibles: desarrollo del vehículo electrificado, conectado, autónomo y sostenible: y la utilización de materiales reciclados o biomateriales ligeros y con nuevas funcionalidades en la movilidad rural y urbana.</li> <li>Explique por qué el proyecto se ajusta a esa prioridad temática de la RIS3:</li> <li>G) CUMPLIMIENTO DE LAS PRIORIDADES TEMÁTICAS DE LA ESTRATEGIA REGIONAL DE INVESTIGACIÓN E INNOVACIÓN PARA UNA ESPECIALIZACIÓN INTELIGENTE DE CASTILLA Y LEÓN 2021-2027 (RIS3)</li> <li>Seleccione la prioridad temática RIS3 que cumple el proyecto en el momento de presentar esta documentación.</li> <li>Castilla y León, una apuesta por la fabricación inteligencia artificial, redes 5G, datos y análisis de metadatos, Internet de las cosas (IoT), etc.) De Indu 4.0 a Industria 5.0</li> <li>Agricultura y Ganadería 4.0, Sector Forestal 4.0, Minería 4.0.</li> <li>Fabricación avanzada: incorporación de inteligencia en los procesos de producción, aprovechamiento de tecnologías emergentes, electrónica avanzada, nuevos materiales, y la integración de los conceptos de eficiencia y sostenibilidad.</li> <li>Ciberseguridad</li> <li>Explique por qué el proyecto se ajusta a esa prioridad temática de la RIS3:</li> </ul>                                                                                                    | <ul> <li>Bioeconomía: bioprod<br/>bioproductos.</li> </ul>                                                                                                    | ctos y biomateriales de aplicación industrial, valorización integral, procesos industriales de base biológica para el desarrollo                                                                                                    |
| <ul> <li>Uso de energias renovables y avance en gestionabilidad, generación y distribución descentralizada, autoconsumo, así como en la edificación y urbanismo de consumo cero.</li> <li>Transporte y una movilidad sostenibles: desarrollo del vehículo electrificado, conectado, autónomo y sostenible; y la utilización de materiales reciclados o biomateriales ligeros y con nuevas funcionalidades en la movilidad rural y urbana.</li> <li>Explique por qué el proyecto se ajusta a esa prioridad temática de la RIS3:</li> <li>G) CUMPLIMIENTO DE LAS PRIORIDADES TEMÁTICAS DE LA ESTRATEGIA REGIONAL DE INVESTIGACIÓN E INNOVACIÓN PARA UNA ESPECIALIZACIÓN INTELIGENTE DE CASTILLA Y LEÓN 2021-2027 (RIS3)</li> <li>Seleccione la prioridad temática RIS3 que cumple el proyecto en el momento de presentar esta documentación.</li> <li>Castilla y León, una apuesta por la fabricación inteligente y la cibersegridad</li> <li>Aplicaciones de tecnologías avanzadas (inteligencia artificial, redes 5G, datos y análisis de metadatos, Internet de las cosas (IoT), etc.) De Ind 4.0 a Industria 5.0</li> </ul>                                                                                                    | <ul> <li>Uso de energias renovables y avance en gestionabilidad, generación y distribución descentralizada, autoconsumo, así como en la edificación y urbanismo de consumo cero.</li> <li>Transporte y una movilidad sostenibles: desarrollo del vehículo electrificado, conectado, autónomo y sostenible; y la utilización de materiales reciclados o biomateriales ligeros y con nuevas funcionalidades en la movilidad rural y urbana.</li> <li>Explique por qué el proyecto se ajusta a esa prioridad temática de la RIS3:</li> <li>G) CUMPLIMIENTO DE LAS PRIORIDADES TEMÁTICAS DE LA ESTRATEGIA REGIONAL DE INVESTIGACIÓN E INNOVACIÓN PARA UNA ESPECIALIZACIÓN INTELIGENTE DE CASTILLA Y LEÓN 2021-2027 (RIS3)</li> <li>Seleccione la prioridad temática RIS3 que cumple el proyecto en el momento de presentar esta documentación.</li> <li>Castilla y León, una apuesta por la fabricación inteligencia artificial, redes 5G, datos y análisis de metadatos, internet de las cosas (IoT), etc.) De Indu 4.0 a Industria 5.0</li> <li>Agricultura y Ganadería 4.0, Sector Forestal 4.0, Minería 4.0.</li> <li>Fabricación avanzada: incorporación de inteligencia en los procesos de producción, aprovechamiento de tecnologías emergentes, electrónica avanzada, nuevos materiales, y la integración de los conceptos de eficiencia y sostenibilidad.</li> <li>Ciberseguridad.</li> <li>Explique por qué el proyecto se ajusta a esa prioridad temática de la RIS3:</li> </ul>                                                                                                    | <ul> <li>Ecoinnovación y medio<br/>ecoeficientes, impulso</li> </ul>                                                                                                    | ambiente industrial en la <b>modernización de la economía</b> : descarbonización, ecodiseño, implantación de tecnologías<br>e la economía circular.                                                                                                    |
| <ul> <li>Transporte y una movilidad sostenibles: desarrollo del vehículo electrificado, conectado, autónomo y sostenible; y la utilización de materiales reciclados o biomateriales ligeros y con nuevas funcionalidades en la movilidad rural y urbana.</li> <li>Explique por qué el proyecto se ajusta a esa prioridad temática de la RIS3:</li> <li>G) CUMPLIMIENTO DE LAS PRIORIDADES TEMÁTICAS DE LA ESTRATEGIA REGIONAL DE INVESTIGACIÓN E INNOVACIÓN PARA UNA ESPECIALIZACIÓN INTELIGENTE DE CASTILLA Y LEÓN 2021-2027 (RIS3)</li> <li>Seleccione la prioridad temática RIS3 que cumple el proyecto en el momento de presentar esta documentación.</li> <li>Castilla y León, una apuesta por la fabricación inteligente y la cibersegridad</li> <li>Aplicaciones de tecnologías avanzadas (inteligencia artificial, redes 5G, datos y análisis de metadatos, Internet de las cosas (IoT), etc.) De Ind 4.0 a Industria 5.0</li> </ul>                                                                                                    | <ul> <li>Transporte y una movilidad sostenibles: desarrollo del vehículo electrificado, conectado, autónomo y sostenible; y la utilización de materiales reciclados o biomateriales ligeros y con nuevas funcionalidades en la movilidad rural y urbana.</li> <li>Explique por qué el proyecto se ajusta a esa prioridad temática de la RIS3:</li> <li>G) CUMPLIMIENTO DE LAS PRIORIDADES TEMÁTICAS DE LA ESTRATEGIA REGIONAL DE INVESTIGACIÓN E INNOVACIÓN PARA UNA ESPECIALIZACIÓN INTELIGENTE DE CASTILLA Y LEÓN 2021-2027 (RIS3)</li> <li>Seleccione la prioridad temática RIS3 que cumple el proyecto en el momento de presentar esta documentación.</li> <li>Castilla y León, una apuesta por la fabricación inteligencia artificial, redes 5G, datos y análisis de metadatos, Internet de las cosas (IoT), etc.) De Indu 4.0 a Industria 5.0</li> <li>Agricultura y Ganadería 4.0, Sector Forestal 4.0, Minería 4.0.</li> <li>Fabricación avanzada: incorporación de inteligencia en los procesos de producción, aprovechamiento de tecnologías emergentes, electrónica avanzada, nuevos materiales, y la integración de los conceptos de eficiencia y sostenibilidad.</li> <li>Ciberseguridad.</li> <li>Explique por qué el proyecto se ajusta a esa prioridad temática de la RIS3:</li> </ul>                                                                                                    | Uso de energías renov<br>urbanismo de consumo                                                                                                    | ables y avance en gestionabilidad, generación y distribución descentralizada, autoconsumo, así como en la edificación y<br>cero.                                                                                                    |
| Explique por qué el proyecto se ajusta a esa prioridad temática de la RIS3:<br>G) CUMPLIMIENTO DE LAS PRIORIDADES TEMÁTICAS DE LA ESTRATEGIA REGIONAL DE<br>INVESTIGACIÓN E INNOVACIÓN PARA UNA ESPECIALIZACIÓN INTELIGENTE DE CASTILLA Y LEÓN<br>2021-2027 (RIS3)<br>Seleccione la prioridad temática RIS3 que cumple el proyecto en el momento de presentar esta documentación.<br>Castilla y León, una apuesta por la fabricación inteligente y la cibersegridad<br>2º Aplicaciones de tecnologías avanzadas (inteligencia artificial, redes 5G, datos y análisis de metadatos, Internet de las cosas (IoT), etc.) De Ind<br>4.0 a Industria 5.0                                                                                                    | <ul> <li>Explique por qué el proyecto se ajusta a esa prioridad temática de la RIS3:</li> <li>G) CUMPLIMIENTO DE LAS PRIORIDADES TEMÁTICAS DE LA ESTRATEGIA REGIONAL DE<br/>INVESTIGACIÓN E INNOVACIÓN PARA UNA ESPECIALIZACIÓN INTELIGENTE DE CASTILLA Y LEÓN<br/>2021-2027 (RIS3)</li> <li>Seleccione la prioridad temática RIS3 que cumple el proyecto en el momento de presentar esta documentación.</li> <li>Castilla y León, una apuesta por la fabricación inteligente y la cibersegridad</li> <li>Aplicaciones de tecnologias avanzadas (inteligencia artificial, redes 5G, datos y análisis de metadatos, Internet de las cosas (IoT), etc.) De Indu<br/>4.0 a Industria 5.0</li> <li>Agricultura y Ganadería 4.0, Sector Forestal 4.0, Minería 4.0.</li> <li>Fabricación avanzada: incorporación de inteligencia en los procesos de producción, aprovechamiento de tecnologías emergentes, electrónica<br/>avanzada, nuevos materiales, y la integración de los conceptos de eficiencia y sostenibilidad.</li> <li>Ciberseguridad.</li> <li>Explique por qué el proyecto se ajusta a esa prioridad temática de la RIS3:</li> </ul>                                                                                                    | Transporte y una mov<br>reciclados o biomateria                                                                                                    | lidad sostenibles: desarrollo del vehículo electrificado, conectado, autónomo y sostenible; y la utilización de materiales<br>as ligeros y con nuevas funcionalidades en la movilidad rural y urbana.                                                                                                    |
| <ul> <li>G) CUMPLIMIENTO DE LAS PRIORIDADES TEMÁTICAS DE LA ESTRATEGIA REGIONAL DE<br/>INVESTIGACIÓN E INNOVACIÓN PARA UNA ESPECIALIZACIÓN INTELIGENTE DE CASTILLA Y LEÓN<br/>2021-2027 (RIS3)</li> <li>Seleccione la prioridad temática RIS3 que cumple el proyecto en el momento de presentar esta documentación.</li> <li>Castilla y León, una apuesta por la fabricación inteligente y la cibersegridad</li> <li>Aplicaciones de tecnologías avanzadas (inteligencia artificial, redes 5G, datos y análisis de metadatos, Internet de las cosas (IoT), etc.) De Ind<br/>4.0 a Industria 5.0</li> </ul>                                                                                                    | <ul> <li>G) CUMPLIMIENTO DE LAS PRIORIDADES TEMÁTICAS DE LA ESTRATEGIA REGIONAL DE<br/>INVESTIGACIÓN E INNOVACIÓN PARA UNA ESPECIALIZACIÓN INTELIGENTE DE CASTILLA Y LEÓN<br/>2021-2027 (RIS3)</li> <li>Seleccione la prioridad temática RIS3 que cumple el proyecto en el momento de presentar esta documentación.</li> <li>Castilla y León, una apuesta por la fabricación inteligente y la cibersegridad</li> <li>Aplicaciones de tecnologías avanzadas (inteligencia artificial, redes 5G, datos y análisis de metadatos, Internet de las cosas (IoT), etc.) De Indu<br/>4.0 a Industria 5.0</li> <li>Agricultura y Ganadería 4.0, Sector Forestal 4.0, Minería 4.0.</li> <li>Fabricación avanzada: incorporación de inteligencia en los procesos de producción, aprovechamiento de tecnologías emergentes, electrónica<br/>avanzada, nuevos materiales, y la integración de los conceptos de eficiencia y sostenibilidad.</li> <li>Ciberseguridad.</li> <li>Explique por qué el proyecto se ajusta a esa prioridad temática de la RIS3:</li> </ul>                                                                                                    | Explique por qué el proyec                                                                                                    | o se ajusta a esa prioridad temática de la RIS3:                                                                                                    |
| INVESTIGACIÓN E INNOVACIÓN PARA UNA ESPECIALIZACIÓN INTELIGENTE DE CASTILLA Y LEÓN<br>2021-2027 (RIS3)<br>Seleccione la prioridad temática RIS3 que cumple el proyecto en el momento de presentar esta documentación.<br>Castilla y León, una apuesta por la fabricación inteligente y la cibersegridad<br>Aplicaciones de tecnologías avanzadas (inteligencia artificial, redes 5G, datos y análisis de metadatos, Internet de las cosas (IoT), etc.) De Ind<br>4.0 a Industria 5.0                                                                                                    | <ul> <li>INVESTIGACIÓN E INNOVACIÓN PARA UNA ESPECIALIZACIÓN INTELIGENTE DE CASTILLA Y LEÓN 2021-2027 (RIS3)</li> <li>Seleccione la prioridad temática RIS3 que cumple el proyecto en el momento de presentar esta documentación.</li> <li>Castilla y León, una apuesta por la fabricación inteligente y la cibersegridad</li> <li>Aplicaciones de tecnologías avanzadas (inteligencia artificial, redes 5G, datos y análisis de metadatos, Internet de las cosas (IoT), etc.) De Indur 4.0 a Industria 5.0</li> <li>Agricultura y Ganadería 4.0, Sector Forestal 4.0, Minería 4.0.</li> <li>Fabricación avanzada: incorporación de inteligencia en los procesos de producción, aprovechamiento de tecnologías emergentes, electrónica avanzada, nuevos materiales, y la integración de los conceptos de eficiencia y sostenibilidad.</li> <li>Ciberseguridad.</li> <li>Explique por qué el proyecto se ajusta a esa prioridad temática de la RIS3:</li> </ul>                                                                                                    |                                                                                                    |                                                                                                    |
| INVESTIGACIÓN E INNOVACIÓN PARA UNA ESPECIALIZACIÓN INTELIGENTE DE CASTILLA Y LEÓN         2021-2027 (RIS3)         Seleccione la prioridad temática RIS3 que cumple el proyecto en el momento de presentar esta documentación.         Castilla y León, una apuesta por la fabricación inteligente y la cibersegridad         Aplicaciones de tecnologías avanzadas (inteligencia artificial, redes 5G, datos y análisis de metadatos, Internet de las cosas (IoT), etc.) De Ind         4.0 a Industria 5.0         2.0 a industria 6.0                                                                                                    | <ul> <li>INVESTIGACIÓN E INNOVACIÓN PARA UNA ESPECIALIZACIÓN INTELIGENTE DE CASTILLA Y LEÓN</li> <li>2021-2027 (RIS3)</li> <li>Seleccione la prioridad temática RIS3 que cumple el proyecto en el momento de presentar esta documentación.</li> <li>Castilla y León, una apuesta por la fabricación inteligente y la cibersegridad</li> <li>Aplicaciones de tecnologías avanzadas (inteligencia artificial, redes 5G, datos y análisis de metadatos, Internet de las cosas (IoT), etc.) De Indu 4.0 a Industria 5.0</li> <li>Agricultura y Ganadería 4.0, Sector Forestal 4.0, Minería 4.0.</li> <li>Fabricación avanzada: incorporación de inteligencia en los procesos de producción, aprovechamiento de tecnologías emergentes, electrónica avanzada, nuevos materiales, y la integración de los conceptos de eficiencia y sostenibilidad.</li> <li>Ciberseguridad.</li> <li>Explique por qué el proyecto se ajusta a esa prioridad temática de la RIS3:</li> </ul>                                                                                                    | G) CUMPLIMIENT                                                                                                    | DE LAS PRIORIDADES TEMÁTICAS DE LA ESTRATEGIA REGIONAL DE                                                                                                    |
| 2021-2027 (RIS3)<br>Seleccione la prioridad temática RIS3 que cumple el proyecto en el momento de presentar esta documentación.<br>Castilla y León, una apuesta por la fabricación inteligente y la cibersegridad<br>Aplicaciones de tecnologías avanzadas (inteligencia artificial, redes 5G, datos y análisis de metadatos, Internet de las cosas (IoT), etc.) De Ind<br>4.0 a Industria 5.0<br>Apricaciones y Canadación 4.0 Sector Forentel 4.0 Minorio 4.0                                                                                                    | <ul> <li>2021-2027 (RIS3)</li> <li>Seleccione la prioridad temática RIS3 que cumple el proyecto en el momento de presentar esta documentación.</li> <li>Castilla y León, una apuesta por la fabricación inteligente y la cibersegridad</li> <li>Aplicaciones de tecnologías avanzadas (inteligencia artificial, redes 5G, datos y análisis de metadatos, Internet de las cosas (IoT), etc.) De Indu 4.0 a Industria 5.0</li> <li>Agricultura y Ganadería 4.0, Sector Forestal 4.0, Minería 4.0.</li> <li>Fabricación avanzada: incorporación de inteligencia en los procesos de producción, aprovechamiento de tecnologías emergentes, electrónica avanzada, nuevos materiales, y la integración de los conceptos de eficiencia y sostenibilidad.</li> <li>Ciberseguridad.</li> <li>Explique por qué el proyecto se ajusta a esa prioridad temática de la RIS3:</li> </ul>                                                                                                    |                                                                                                    | D DE LAS PRIORIDADES TEMÁTICAS DE LA ESTRATEGIA REGIONAL DE                                                                                                    |
| Seleccione la prioridad temática RIS3 que cumple el proyecto en el momento de presentar esta documentación. Castilla y León, una apuesta por la fabricación inteligente y la cibersegridad Aplicaciones de tecnologías avanzadas (inteligencia artificial, redes 5G, datos y análisis de metadatos, Internet de las cosas (IoT), etc.) De Ind 4.0 a Industria 5.0 Anticacibura y Consederia 4.0 Sector Exceeded 4.0                                                                                                    | Seleccione la prioridad temática RIS3 que cumple el proyecto en el momento de presentar esta documentación. Castilla y León, una apuesta por la fabricación inteligente y la cibersegridad Aplicaciones de tecnologías avanzadas (inteligencia artificial, redes 5G, datos y análisis de metadatos, Internet de las cosas (IoT), etc.) De Indu 4.0 a Industria 5.0 Agricultura y Ganaderia 4.0, Sector Forestal 4.0, Mineria 4.0. Fabricación avanzada: incorporación de inteligencia en los procesos de producción, aprovechamiento de tecnologías emergentes, electrónica avanzada, nuevos materiales, y la integración de los conceptos de eficiencia y sostenibilidad. Ciberseguridad. Explique por qué el proyecto se ajusta a esa prioridad temática de la RIS3:                                                                                                    | G) CUMPLIMIENT                                                                                                    | D DE LAS PRIORIDADES TEMÁTICAS DE LA ESTRATEGIA REGIONAL DE<br>INNOVACIÓN PARA UNA ESPECIALIZACIÓN INTELIGENTE DE CASTILLA Y LEÓN                                                                                                    |
| Castilla y León, una apuesta por la fabricación inteligente y la cibersegridad<br>Aplicaciones de tecnologías avanzadas (inteligencia artificial, redes 5G, datos y análisis de metadatos, Internet de las cosas (IoT), etc.) De Ind<br>4.0 a Industria 5.0<br>Anticipative y Considerá 4.0 Sector Formatel 4.0 Minería 4.0                                                                                                    | <ul> <li>Castilla y León, una apuesta por la fabricación inteligente y la cibersegridad</li> <li>Aplicaciones de tecnologías avanzadas (inteligencia artificial, redes 5G, datos y análisis de metadatos, Internet de las cosas (IoT), etc.) De Indu 4.0 a Industria 5.0</li> <li>Agricultura y Ganadería 4.0, Sector Forestal 4.0, Minería 4.0.</li> <li>Fabricación avanzada: incorporación de inteligencia en los procesos de producción, aprovechamiento de tecnologías emergentes, electrónica avanzada, nuevos materiales, y la integración de los conceptos de eficiencia y sostenibilidad.</li> <li>Ciberseguridad.</li> <li>Explique por qué el proyecto se ajusta a esa prioridad temática de la RIS3:</li> </ul>                                                                                                    | G) CUMPLIMIENT<br>INVESTIGACIÓN E<br>2021-2027 (RIS3)                                                                                                    | D DE LAS PRIORIDADES TEMÁTICAS DE LA ESTRATEGIA REGIONAL DE<br>INNOVACIÓN PARA UNA ESPECIALIZACIÓN INTELIGENTE DE CASTILLA Y LEÓN                                                                                                    |
| Aplicaciones de tecnologías avanzadas (inteligencia artificial, redes 5G, datos y análisis de metadatos, Internet de las cosas (IoT), etc.) De Ind<br>4.0 a Industria 5.0                                                                                                    | <ul> <li>Aplicaciones de tecnologías avanzadas (inteligencia artificial, redes 5G, datos y análisis de metadatos, Internet de las cosas (IoT), etc.) De Indu 4.0 a Industria 5.0</li> <li>Agricultura y Ganadería 4.0, Sector Forestal 4.0, Minería 4.0.</li> <li>Fabricación avanzada: incorporación de inteligencia en los procesos de producción, aprovechamiento de tecnologías emergentes, electrónica avanzada, nuevos materiales, y la integración de los conceptos de eficiencia y sostenibilidad.</li> <li>Ciberseguridad.</li> <li>Explique por qué el proyecto se ajusta a esa prioridad temática de la RIS3:</li> </ul>                                                                                                    | G) CUMPLIMIENT<br>INVESTIGACIÓN E<br>2021-2027 (RIS3)<br>Seleccione la prioridad ter                                                                                                    | D DE LAS PRIORIDADES TEMÁTICAS DE LA ESTRATEGIA REGIONAL DE<br>INNOVACIÓN PARA UNA ESPECIALIZACIÓN INTELIGENTE DE CASTILLA Y LEÓN<br>ática RIS3 que cumple el proyecto en el momento de presentar esta documentación.                                                                                                    |
| A Arrigulture y Canadaría 4.0. Sector Forestal 4.0. Minería 4.0.                                                                                                    | <ul> <li>Agricultura y Ganadería 4.0, Sector Forestal 4.0, Minería 4.0.</li> <li>Fabricación avanzada: incorporación de inteligencia en los procesos de producción, aprovechamiento de tecnologías emergentes, electrónica avanzada, nuevos materiales, y la integración de los conceptos de eficiencia y sostenibilidad.</li> <li>Ciberseguridad.</li> <li>Explique por qué el proyecto se ajusta a esa prioridad temática de la RIS3:</li> </ul>                                                                                                    | G) CUMPLIMIENT<br>INVESTIGACIÓN E<br>2021-2027 (RIS3)<br>Seleccione la prioridad ter<br>Castilla y León, una apu                                                                                                    | D DE LAS PRIORIDADES TEMÁTICAS DE LA ESTRATEGIA REGIONAL DE<br>INNOVACIÓN PARA UNA ESPECIALIZACIÓN INTELIGENTE DE CASTILLA Y LEÓN<br>ática RIS3 que cumple el proyecto en el momento de presentar esta documentación.<br>sta por la fabricación inteligente y la cibersegridad                                                                                                    |
| Agricultura y Ganadema 4.0, Sector Porestar 4.0, Millena 4.0.                                                                                                    | <ul> <li>Pabricación avanzada: incorporación de inteligencia en los procesos de producción, aprovechamiento de tecnologías emergentes, electrónica avanzada, nuevos materiales, y la integración de los conceptos de eficiencia y sostenibilidad.</li> <li>Ciberseguridad.</li> <li>Explique por qué el proyecto se ajusta a esa prioridad temática de la RIS3:</li> </ul>                                                                                                    | G) CUMPLIMIENT<br>INVESTIGACIÓN E<br>2021-2027 (RIS3)<br>Seleccione la prioridad ter<br>Castilla y León, una apu<br>2 Aplicaciones de tecno<br>4.0 a Industria 5.0                                                                                                    | D DE LAS PRIORIDADES TEMÁTICAS DE LA ESTRATEGIA REGIONAL DE<br>INNOVACIÓN PARA UNA ESPECIALIZACIÓN INTELIGENTE DE CASTILLA Y LEÓN<br>ática RIS3 que cumple el proyecto en el momento de presentar esta documentación.<br>sta por la fabricación inteligente y la cibersegridad<br>ogías avanzadas (inteligencia artificial, redes 5G, datos y análisis de metadatos, Internet de las cosas (IoT), etc.) De Industr                                                                                                    |
| Fabricación avanzada: incorporación de inteligencia en los procesos de producción, aprovechamiento de tecnologías emergentes, electrónica<br>avanzada, nuevos materiales, y la integración de los conceptos de eficiencia y sostenibilidad.                                                                                                    | Ciberseguridad. Explique por qué el proyecto se ajusta a esa prioridad temática de la RIS3:                                                                                                    | <ul> <li>G) CUMPLIMIENT</li> <li>INVESTIGACIÓN E</li> <li>2021-2027 (RIS3)</li> <li>Seleccione la prioridad ter</li> <li>Castilla y León, una apu</li> <li>Aplicaciones de tecnoi<br/>4.0 a Industria 5.0</li> <li>Agricultura y Ganade</li> </ul>                                                                                                    | D DE LAS PRIORIDADES TEMÁTICAS DE LA ESTRATEGIA REGIONAL DE<br>INNOVACIÓN PARA UNA ESPECIALIZACIÓN INTELIGENTE DE CASTILLA Y LEÓN<br>ática RIS3 que cumple el proyecto en el momento de presentar esta documentación.<br>sta por la fabricación inteligente y la cibersegridad<br>ogías avanzadas (inteligencia artificial, redes 5G, datos y análisis de metadatos, Internet de las cosas (IoT), etc.) De Industr<br>ía 4.0, Sector Forestal 4.0, Minería 4.0.                                                                                                    |
| Ciberseguridad.                                                                                                    | Explique por qué el proyecto se ajusta a esa prioridad temática de la RIS3:                                                                                                    | <ul> <li>G) CUMPLIMIENT</li> <li>INVESTIGACIÓN E</li> <li>2021-2027 (RIS3)</li> <li>Seleccione la prioridad ter</li> <li>Castilla y León, una apu</li> <li>Aplicaciones de tecno<br/>4.0 a Industria 5.0</li> <li>Agricultura y Ganade</li> <li>Fabricación avanzada<br/>avanzada, nuevos mat</li> </ul>                                                                | D DE LAS PRIORIDADES TEMÁTICAS DE LA ESTRATEGIA REGIONAL DE<br>INNOVACIÓN PARA UNA ESPECIALIZACIÓN INTELIGENTE DE CASTILLA Y LEÓN<br>ática RIS3 que cumple el proyecto en el momento de presentar esta documentación.<br>sta por la fabricación inteligente y la cibersegridad<br>ogías avanzadas (inteligencia artificial, redes 5G, datos y análisis de metadatos, Internet de las cosas (IoT), etc.) De Industr<br>ía 4.0, Sector Forestal 4.0, Minería 4.0.<br>: incorporación de inteligencia en los procesos de producción, aprovechamiento de tecnologías emergentes, electrónica<br>riales, y la integración de los conceptos de eficiencia y sostenibilidad.                                                     |
|                                                                                                    |                                                                                                    | <ul> <li>G) CUMPLIMIENT</li> <li>INVESTIGACIÓN E</li> <li>2021-2027 (RIS3)</li> <li>Seleccione la prioridad ter</li> <li>Castilla y León, una apu</li> <li>Aplicaciones de tecnoi<br/>4.0 a Industria 5.0</li> <li>Agricultura y Ganade</li> <li>Fabricación avanzada<br/>avanzada, nuevos mat</li> <li>Ciberseguridad.</li> </ul>                                      | D DE LAS PRIORIDADES TEMÁTICAS DE LA ESTRATEGIA REGIONAL DE<br>INNOVACIÓN PARA UNA ESPECIALIZACIÓN INTELIGENTE DE CASTILLA Y LEÓN<br>ática RIS3 que cumple el proyecto en el momento de presentar esta documentación.<br>sta por la fabricación inteligente y la cibersegridad<br>ogías avanzadas (inteligencia artificial, redes 5G, datos y análisis de metadatos, Internet de las cosas (IoT), etc.) De Industr<br>ía 4.0, Sector Forestal 4.0, Minería 4.0.<br>: incorporación de inteligencia en los procesos de producción, aprovechamiento de tecnologías emergentes, electrónica<br>riales, y la integración de los conceptos de eficiencia y sostenibilidad.                                                     |
| Evolique por qué el provecto se ajusta a esa prioridad temática de la RIS3:                                                                                                    |                                                                                                    | <ul> <li>G) CUMPLIMIENT</li> <li>INVESTIGACIÓN E</li> <li>2021-2027 (RIS3)</li> <li>Seleccione la prioridad ter</li> <li>Castilla y León, una apu</li> <li>Aplicaciones de tecno<br/>4.0 a Industria 5.0</li> <li>Agricultura y Ganade</li> <li>Fabricación avanzada<br/>avanzada, nuevos mat</li> <li>Ciberseguridad.</li> </ul>                                       | D DE LAS PRIORIDADES TEMÁTICAS DE LA ESTRATEGIA REGIONAL DE<br>INNOVACIÓN PARA UNA ESPECIALIZACIÓN INTELIGENTE DE CASTILLA Y LEÓN<br>ática RIS3 que cumple el proyecto en el momento de presentar esta documentación.<br>sta por la fabricación inteligente y la cibersegridad<br>ogías avanzadas (inteligencia artificial, redes 5G, datos y análisis de metadatos, Internet de las cosas (IoT), etc.) De Industr<br>ía 4.0, Sector Forestal 4.0, Minería 4.0.<br>: incorporación de inteligencia en los procesos de producción, aprovechamiento de tecnologías emergentes, electrónica<br>riales, y la integración de los conceptos de eficiencia y sostenibilidad.                                                     |
| Explique por qué el proyecto se ajusta a esa prioridad temática de la RIS3:                                                                                                    |                                                                                                    | <ul> <li>G) CUMPLIMIENT</li> <li>INVESTIGACIÓN E</li> <li>2021-2027 (RIS3)</li> <li>Seleccione la prioridad ter</li> <li>Castilla y León, una apu</li> <li>Aplicaciones de tecnoi<br/>4.0 a Industria 5.0</li> <li>Agricultura y Ganade</li> <li>Fabricación avanzada<br/>avanzada, nuevos mat</li> <li>Ciberseguridad.</li> <li>Explique por qué el proyect</li> </ul> | D DE LAS PRIORIDADES TEMÁTICAS DE LA ESTRATEGIA REGIONAL DE<br>INNOVACIÓN PARA UNA ESPECIALIZACIÓN INTELIGENTE DE CASTILLA Y LEÓN<br>ática RIS3 que cumple el proyecto en el momento de presentar esta documentación.<br>sta por la fabricación inteligente y la cibersegridad<br>ogías avanzadas (inteligencia artificial, redes 5G, datos y análisis de metadatos, Internet de las cosas (IoT), etc.) De Industr<br>ía 4.0, Sector Forestal 4.0, Minería 4.0.<br>: incorporación de inteligencia en los procesos de producción, aprovechamiento de tecnologías emergentes, electrónica<br>riales, y la integración de los conceptos de eficiencia y sostenibilidad.<br>o se ajusta a esa prioridad temática de la RIS3: |

El apartado H es relativo a la colaboración empresarial o con otros agentes de desarrollo económico y social. De acuerdo con la orden de convocatoria, se tendrá en cuenta la localización de este agente colaborador.

| H) ( | CONTAR CON CO                                                                                                    | DLABORACIÓN EMPRESARIAL O CON OTROS | S AGENTES DE DESARROLLO |
|------|----------------------------------------------------------------------------------------------------|-------------------------------------|-------------------------|
| ECO  | ONÓMICO Y SOC                                                                                                    | SIAL                                |                         |
|      |                                                                                                    |                                     |                         |
| Para | añadir más colaborador                                                                                                    | es, pulse el icono +                |                         |
| 0    | C.I.F.                                                                                                    | Nombre del colaborador:             | Provincia/localidad del |
|      | Entre and a second second seco |                                     |                         |
|      | 1011120330                                                                                                    |                                     |                         |
| •    |                                                                                                    |                                     |                         |

Los últimos apartados son relativos a las medidas destinadas a solucionar los retos de la comunidad, garantizar la igualdad de género y la protección del medio ambiente:

| - I) MEDIDAS DESTINADAS A SOLUCIONAR LOS RETOS GENERADOS POR LA CRISIS DEMOGRÁFICA, |    |
|-------------------------------------------------------------------------------------|----|
| ABANDONO Y ENVEJECIMIENTO DE LA COMUNIDAD DE CASTILLA Y LEÓN                        |    |
|                                                                                     | 1  |
| ▼ J) MEDIDAS DESTINADAS A GARANTIZAR LA IGUALDAD DE GÉNERO                          |    |
|                                                                                     | 1  |
| ✓ K) MEDIDAS DESTINADAS A GARANTIZAR LA PROTECCIÓN DEL MEDIO AMBIENTE               |    |
|                                                                                     | 11 |
|                                                                                     |    |

Una vez completado el documento debe guardarse haciendo click en el botón que aparece en la parte inferior del formulario.

- DECLARA

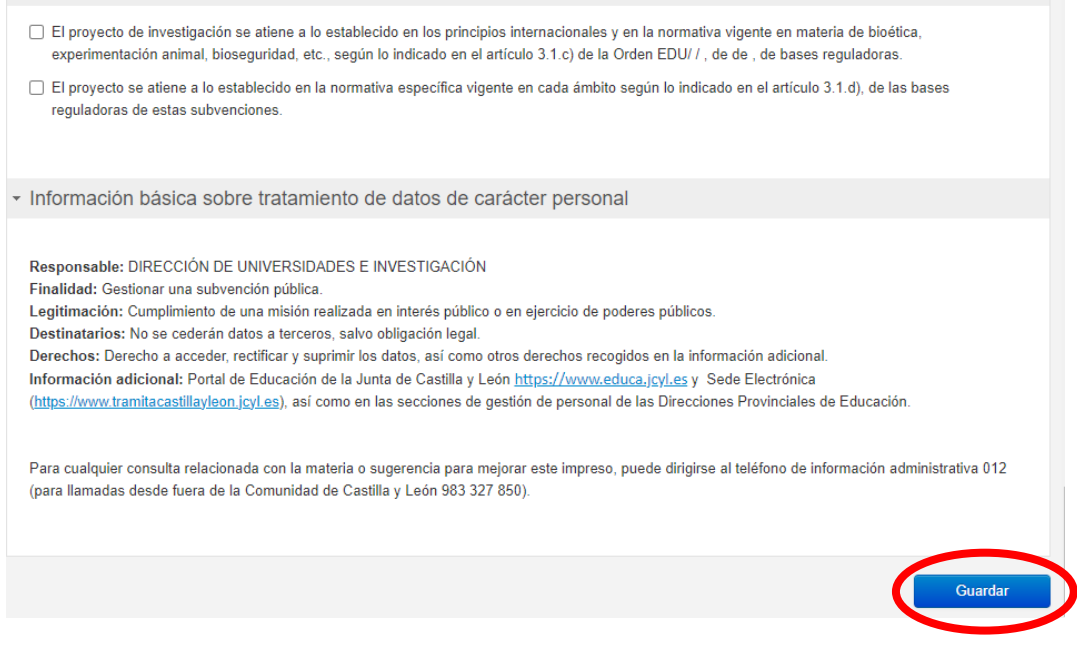

Tras esto, se llega la siguiente pantalla que permite descargar la solicitud y enviarla por registro electrónico. En la primera opción le permitirá guardar una copia en su ordenador.

Para poder continuar el proceso, es necesario tener los anexos (documento nº 5, 6 y 7; y si procede el documento nº 8, 9 y 10). El investigador principal que haya completado el formulario debe enviarlos al Servicio de Investigación de su institución, para que el representante legal pueda proceder a registrar la solicitud y anexar los documentos. El representante podrá visualizar las peticiones de su entidad siempre que los investigadores hayan accedido utilizando cl@ve.

#### Continúe el proceso tal y como se indica en el apartado siguiente.

#### 4.2. Registro del documento nº 4

*¡IMPORTANTE!* Habrá tantos envíos del <u>documento nº 4</u> como proyectos se hayan numerado en la lista de peticiones del formulario general.

El fichero del documento nº 4 será el obtenido a través del formulario web y descrito en el apartado 2.2.

En el registro de este documento como mínimo tiene que anexar otros tres ficheros, el 5, el 6 y el 7, más los necesarios si se cumplen las condiciones recogidas en la convocatoria (ficheros 8, 9 y 10).

| Anexos<br>obligatorios<br>para todos<br>los proyectos              | pdf nº 5 (memoria) + pdf nº 6 (colaborador) + pdf nº 7 (datos)                          |
|--------------------------------------------------------------------|-----------------------------------------------------------------------------------------|
| Anexos<br>obligatorios<br>según las<br>condiciones<br>del proyecto | pdf nº 8 (autorización UIC) + pdf nº 9 (títulos/vinculaciones) + pdf nº 10 (Pasaportes) |

#### 4.2.1. Subida del documento n.º 4.

Pulse "Registro electrónico" tras completar el formulario web. Repase el texto del documento, y si es correcto deberá pulsar "Siguiente".

| 1 Cumplimentar la solicitud | >                  | 2 Comprobar solicitud presentad                                      | >                   | 3 Anexado y firma                         | >        | 4 Acuse de recibo |
|-----------------------------|--------------------|----------------------------------------------------------------------|---------------------|-------------------------------------------|----------|-------------------|
| El formula<br>presentar     | ario co<br>ción el | on asunto <b>Proyectos de Inve</b><br>ectrónica. Verifique que todos | stigació<br>los dat | ón cofinanciados po<br>tos son correctos. | or el F  | ondo Europeo de L |
| Pulse Sig                   | uiente             | e para continuar con el proces                                       | o de An             | exado y Firma.                            |          |                   |
|                             |                    |                                                                      |                     |                                           | Siguient | te                |
|                             |                    |                                                                      |                     |                                           |          |                   |

#### 4.2.2. Fase de anexado

 Pulsando el botón Seleccionar se eligen los documentos (ficheros que previamente han sido guardados en su ordenador), que se quieren anexar. En cualquier caso, cuando vaya a adjuntar esta documentación, si el sistema detecta caracteres no permitidos le informará de ello y le recomendará cambiar el nombre del fichero para poder continuar.

| 1 Cumplimentar la solicitud > 2 Comprobar solicitud presentada > 3 Anexado y firma                                                                                                    | > 4 Acuse de recibo                                                                                                    |
|----------------------------------------------------------------------------------------------------|----------------------------------------------------------------------------------------------------|
| Anexado y firma                                                                                                    |                                                                                                    |
| Ahora puede anexar todos los documentos necesarios para el trámite. Una vez anexados lo<br>solicitantes. Para finalizar el proceso, todos los documentos se registrarán electrónicamento                                                                                                    | os documentos, toda la documentación (formulario y anexos) deben ser firmados por todos los<br>e.<br>terior                                                                                 |
| <ul> <li>Información de anexado de documentos</li> <li>Este procedimiento permite anexar hasta un máximo de 30 documento/s</li> <li>El tamaño máximo de cada documento no debe exceder 8 Mb</li> <li>Seleccione los documentos que desea anexar a la solicitud. Sólo se aceptan documentos en formato PDF. Otros formatos se intentarán convertir automáticamente a PDF. También puede anexar documentos PDF firmados por un tercero. Esta firma de terceros debe realizarse previamente utilizando la aplicación Firma Externa.</li> </ul> | <ul> <li>Proceso de firma</li> <li>Primar</li> <li>No hay ningún de cumento anexado.</li> <li>Si no quiere anexar ningún documento pulse <i>Firmar</i> para firmar la solicitud.</li> </ul> |
| Seleccionar                                                                                                    |                                                                                                    |

| Anexado y      | / firma                               |   |
|----------------|---------------------------------------|---|
| Anexado o      | de documento local                    |   |
| Datos del an   | exo                                   |   |
| . Seleccione u | n documento de su sistema de archivos |   |
|                | Examinar                              |   |
|                | C:\Users\                             |   |
| - Introduzca ( | una descripción asociada al anexo:    |   |
|                | Formulario n°                         | * |
|                |                                       | - |
|                | Acentar Cerrar                        |   |
|                |                                       |   |

Proceda así con todos sus ficheros adjuntos (Seleccionar, Examinar, Aceptar...). Mientras no se realice la firma y el registro de su documentación los pasos no serán efectivos.

| Info Documento                                                |                                                                                                    |
|---------------------------------------------------------------|----------------------------------------------------------------------------------------------------|
| Pendiente de firmar por:<br>MARÍA NOTARIO ESPAÑOL - 11111111H | Recuerde que los anexos deben ser firmados por la misma persona que ha firmado la solicitud. La solicitud fue firmada por:           Image: Mombre: MARÍA NOTARIO ESPAÑOL         Firmor           Image: Mombre: MARÍA NOTARIO ESPAÑOL         Firmor   Ha anexado 1 documento/s de los cuales 1 está/n pendient /s de ser firmado/s. Antes de poder finalizar el trámite, todos los documentos ane los deben estar firmados. |

#### 4.2.3. Firma del formulario 4 y todos sus adjuntos.

Pulse "Firmar" y aparece la siguiente pantalla, donde elegirá su certificado de firma.

| t magnificantas in transmis                                                                                            | El proceso tardará unos segundos<br>Espere por favor |
|----------------------------------------------------------------------------------------------------|------------------------------------------------------|
| El formulario con autorio Formularia<br>está preparado para su firma electrón<br>Para firma el formularia, pulso el br |                                                      |
| ogo de Seguridad                                                                                                    |                                                      |
| Seleccione un certificado<br>Confirme el certificado pulsando Aceptar. Si no es este el certificado<br>pulse Cancelar. |                                                      |

Si le aparece esta imagen acepte y ejecute.

|   | Info | Documento    |
|---|------|--------------|
| x |      | ktop\DESPLE  |
| X |      | perlu\Deskto |

Para eliminar un pdf anexado por equivocación, haga clic sobre el icono marcado con la X correspondiente.

4.2.4. Registro electrónico de los documentos entregados.

Cuando termine de anexar todos los ficheros adjuntos pulse este botón:

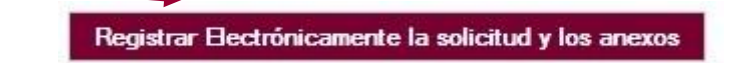

Pulsamos en "Registrar electrónicamente..." y empieza a custodiar los documentos.

| ar ningún documento más, pulse "Registrar electrónicame<br>zar el trámite.<br>Registrar Electrónicamente la solicitud y los anexos | nte la solicitud y los                                                                                         |
|----------------------------------------------------------------------------------------------------|----------------------------------------------------------------------------------------------------|
| Registrar Electrónicamente la solicitud y los anexos                                                                               |                                                                                                    |
|                                                                                                    |                                                                                                    |
| saje de página web                                                                                                    | ×                                                                                                    |
| Se va a proceder a registrar electrónicamente la solicitud y los anexos.<br>¿Desea continuar?                                      |                                                                                                    |
| sa<br>(                                                                                                    | ye de pagina web Se va a proceder a registrar electrónicamente la solicitud y los anexos.<br>¿Desea continuar? |

Sus documentos se están custodiando y registrando electrónicamente.

Espere. El proceso tarda unos minutos y llegamos a la pantalla de "Resumen

4.2.5. Recepción del resumen y del recibo de presentación de documentos.

de Presentación de Documentos" y de "Recibo de presentación de documentos"

 Ver el No.
 Ten de Presentación de Documentos

 Ver el No.
 Ver el Recibo de Presentación de Documentos

 Image: Construction of the presentación de Documentos
 Por para pruebas. No tiene validez legal.

Debe guardar ambos en su equipo e imprimirlos

Si ha llegado a este punto habrá completado el envío del documento 4 y sus adjuntos El envío electrónico habrá sido registrado y estará a la espera de ser tramitado por la Administración.

El proceso de registro electrónico de la solicitud ha concluido. Finalmente, puede cerrar la sesión.

Puede comprobar si su registro ha sido correcto, entrando en la ventanilla del ciudadano que se explica en el **PUNTO 6** de esta guía.

#### 5. DOCUMENTO nº 1.

#### 5.1. Documento nº 1: formulario web "Solicitud y lista de peticiones"

El enlace es:

https://aplicaciones.educa.jcyl.es/AEDO/1106\_6472

Podrá acceder al documento 1 de dos formas: con cl@ve y de forma anónima. Si accede con cl@ve, es posible salir del formulario y recuperarlo más adelante. Es por tanto la vía más recomendable.

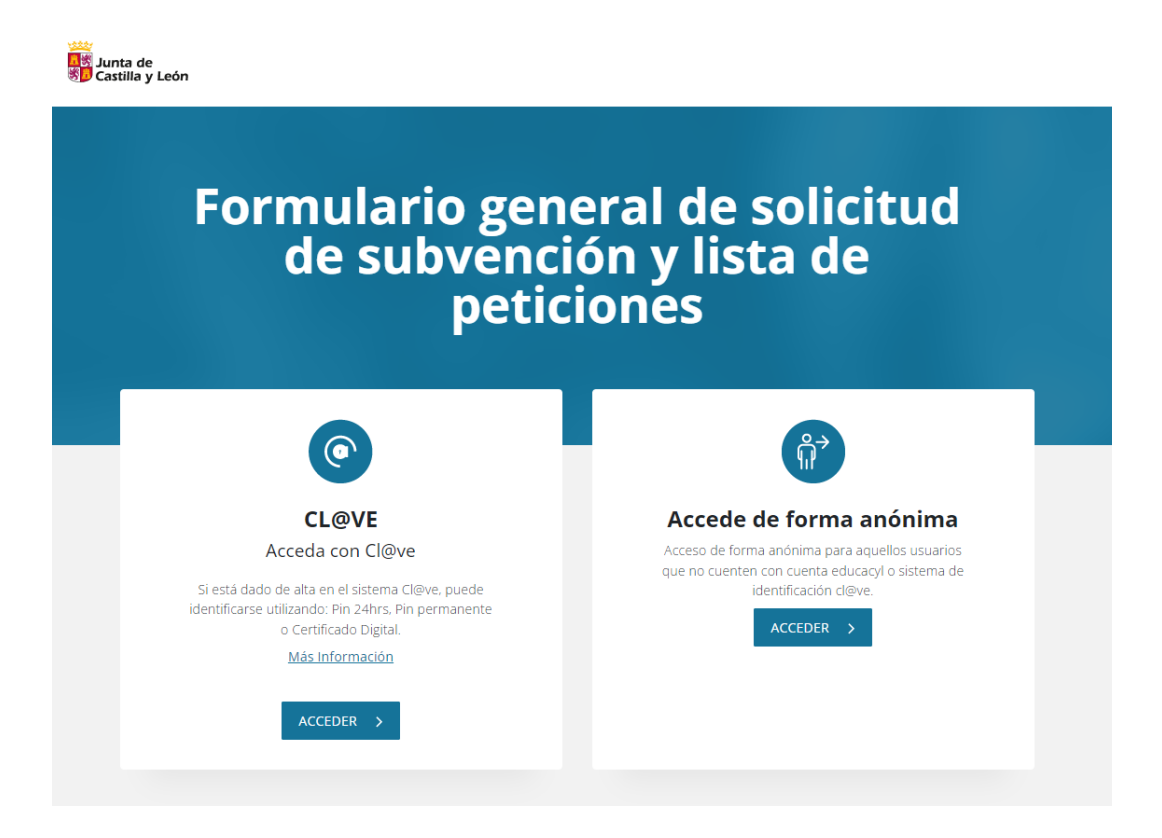

Se rellenarán los datos del representante legal de la entidad u organismo solicitante, se declarará que se cumplen las condiciones para ser beneficiario y se completarán los datos bancarios:

| A) Datos del repre                                                    | sentante legal de la entida                                                                                                  | d u organismo solicitante                                                                                          |                                                                         |                                                                   |
|-----------------------------------------------------------------------|----------------------------------------------------------------------------------------------------|----------------------------------------------------------------------------------------------------|-------------------------------------------------------------------------|-------------------------------------------------------------------|
| * Nombre:                                                             | * Apellidos:                                                                                                    |                                                                                                    | <b>0</b> *                                                              | NIF/NIE:                                                          |
|                                                                       |                                                                                                    |                                                                                                    |                                                                         |                                                                   |
| Teléfono de contacto:                                                 | Correo electrónico auto                                                                                                    | orizado para avisos de notificacione                                                                               | is:                                                                     |                                                                   |
| Formato: 999999999                                                    | Formato válido: xxxx@vvv;                                                                                                    |                                                                                                    |                                                                         |                                                                   |
| * Entidad u organismo s                                               | olicitante:                                                                                                    |                                                                                                    | C.I.F                                                                   |                                                                   |
| Seleccione por favor:                                                 |                                                                                                    |                                                                                                    | ♥                                                                       |                                                                   |
| Tipo de Vía                                                           | Dirección:                                                                                                    | N.º                                                                                                    | Escalera                                                                | Puerta                                                            |
| Seleccione por fav 🗸                                                  |                                                                                                    |                                                                                                    |                                                                         |                                                                   |
| Provincia:                                                            | Municipio:                                                                                                    | Local                                                                                                    | idad:                                                                   | Código Postal:                                                    |
|                                                                       | ►                                                                                                    | ~                                                                                                    |                                                                         | ♥                                                                 |
|                                                                       |                                                                                                    |                                                                                                    |                                                                         |                                                                   |
|                                                                       |                                                                                                    |                                                                                                    |                                                                         |                                                                   |
|                                                                       |                                                                                                    |                                                                                                    |                                                                         |                                                                   |
| En calidad de representa                                              | ante legal de dicha entidad u organis                                                                                        | mo solicitante,                                                                                                    |                                                                         |                                                                   |
|                                                                       |                                                                                                    | DECLARA                                                                                                    |                                                                         |                                                                   |
| 1º La aceptación de                                                   | las bases reguladoras que rigen la co                                                                                        | onvocatoria.                                                                                                    |                                                                         |                                                                   |
| 2º La asunción de la                                                  | responsabilidad respecto de la verac                                                                                         | cidad de todos los datos consignado                                                                                | os en la solicitud.                                                     |                                                                   |
| 3º El cumplimiento o<br>Marco de Ayudas Est<br>financiación de las ac | le la entidad de los requisitos estable<br>atales de Investigación, Desarrollo e l<br>tividades económicas de la instituciór | cidos para los organismos de invest<br>Innovación (2014/C 198/01), así co<br>n, diferenciados de las actividades r | tigación en la Comunicac<br>mo, en su caso, de que ll<br>no económicas. | ión de la Comisión sobre el<br>eva los ingresos, costes y         |
| 4º Que la entidad u<br>artículo 13 de la Ley 3                        | organismo no se halla incursa en ning<br>38/2003, de 17 de noviembre.                                                        | guna de las prohibiciones para obte                                                                                | ner la condición de bene                                                | ficiario, establecidas en el                                      |
| 5º Que la entidad u<br>con lo establecido en                          | organismo se encuentra al corriente e<br>el Decreto 27/2008, de 3 de abril, por                                              | en el cumplimiento de las obligacion<br>r el que se regula la acreditación de                                      | nes tributarias y frente a la<br>el cumplimiento de las obl             | a Seguridad Social de acuerdo<br>igaciones tributarias y frente a |
|                                                                       |                                                                                                    |                                                                                                    |                                                                         |                                                                   |

| Datos bancarios                                    |                                   |  |
|----------------------------------------------------|-----------------------------------|--|
| Nombre completo del titular de la cuenta bancaria: | Nombre de la entidad bancaria:    |  |
| Dirección de la oficina:                           | Código IBAN:                      |  |
|                                                    | Formato: ES6000491500051234567892 |  |
|                                                    |                                   |  |

Tras esto, se completará la lista de peticiones de proyectos. Deben nombrarse aquí todos los proyectos que se solicitan.

| Orden: | NIF/NIE:            | Nombre del IP:       | Primer Apellido del IP: | Segundo Apellido del IP: |
|--------|---------------------|----------------------|-------------------------|--------------------------|
| 1      |                     |                      |                         |                          |
|        | Importe solicitado: | Título del proyecto: |                         |                          |
|        |                     |                      |                         |                          |

Una vez hecho, se guardará el formulario. En la siguiente pantalla aparecen las opciones de descargar solicitud y enviar al registro electrónico:

| 🗸 La :              | solicitud está prepa | irada para su   | tramitación      |     |   |
|---------------------|----------------------|-----------------|------------------|-----|---|
|                     | DESCARGAR SOLICITUE  | REGISTRO ELECTR | RÓNICO           |     |   |
|                     |                      |                 |                  |     |   |
| Documento nº 1. For | mular 1 / 3   — 97%  | s +   🖸 🗞       |                  | ± e |   |
| Junta               | de 👘 Europa imp      | ulsa :**:       | Cofinanciado por |     |   |
| Consejeria          | a de Educación       | imiento         | la Unión Europea |     | ľ |

Para enviar la solicitud pulse en "Registro electrónico", le llevará al Registro Electrónico de Castilla y León. Continúe el proceso tal y como se indica en el apartado siguiente.

#### 5.2. Registro del documento nº 1

Para no *sobreescribir* la solicitud y sus adjuntos, se registrará el documento nº 1 y se anexará el nº 2 ó nº 3 en un único envío.

#### 5.2.1. Subida del documento nº 1.

Una vez cumplimentado el documento nº 1 y su lista de peticiones, pulse el botón "Registro Electrónico", le llevará al Registro Electrónico de Castilla y León.

| Sunta de Ayud                                                                                                    | Fecha: 24/04/2023 Hora: 12:25                                                                                                    |                       |
|----------------------------------------------------------------------------------------------------|----------------------------------------------------------------------------------------------------|-----------------------|
| Pasos para la<br>Tramitación Electrónica                                                                                                    |                                                                                                    |                       |
| 1 Cumplimentar la solicitud > 2 Compro                                                                                                    | bar solicitud presentada > 3 Anexado y firma > 4 Acuse de recibo                                                                   |                       |
| El formulario con asunto <b>Form</b><br>presentación electrónica. Verifi                                                                                                    | ulario General de solicitud de subvención y lista de peticiones está prepara<br>que que todos los datos son correctos.             | ido para su           |
| Pulse <i>Siguiente</i> para continua                                                                                                    | r con el proceso de Anexado y Firma.                                                                                               |                       |
|                                                                                                    | Siguiente                                                                                                    |                       |
| ⊙ Datos del Formulario                                                                                                    | ⊙ Vista previa                                                                                                    |                       |
| Asunto: Formulario General de solicitud de<br>subvención y lista de peticiones<br>Formulario: 441-1pdf<br>Centro destino: Dirección de Universidades<br>e Investigación(Cod: 00015707) | 三 Documento nº 1. Formulario 1 / 3   - 100% +   こ め                                                                                | ± 6 :                 |
| <ul> <li>Datos del Solicitante</li> </ul>                                                                                                    | Junta de Castilla y León<br>Castilla y León<br>Congerio de Esación                                                                 | ciado por<br>Europea  |
| ⊙ Datos del Representante                                                                                                    |                                                                                                    |                       |
| Nombre:<br>NIF:                                                                                                    | Documento nº 1                                                                                                    | Código Solicitud      |
|                                                                                                    | FORMULARIO GENERAL DE SOLICITUD DE SUBVENCIÓN Y LISTA DE PETICIONES                                                                | 1106_6472_            |
|                                                                                                    |                                                                                                    | Fecha de la solicitud |
|                                                                                                    | CONVOCATORIA DE SUBVENCIONES DEL PROGRAMA DE APOYO A PROYECTOS DE INVESTIGACIÓN EN<br>CIENCIA APLICADA, COFINANCIADAS POR EL FEDER |                       |
|                                                                                                    | (Correspondencia con el apartado séptimo 1.a), de la convocatoria)                                                                 |                       |

Repase el texto del documento, y si es correcto deberá pulsar "Siguiente".

No se recomienda utilizar las flechas de avance y retroceso del navegador.

#### 5.2.2. Fase de anexado del pdf adjunto relativo al cumplimiento de normativa sobre "discapacidad", n 2, o bien nº 3

Pulsando el botón **Seleccionar** se eligen los documentos que se quieren anexar. (ficheros que previamente han sido guardados en su ordenador). En cualquier caso, cuando vaya a anexar la documentación, si el sistema detecta caracteres no permitidos le informará de ello y le recomendará cambiar el nombre del fichero para poder continuar.

| 1 Cumplimentar la solicitud     2 Comprobar solicitud presentada     3 Anexado y firma                                                                                                    | Acuse de recibo                                                                                                    |
|----------------------------------------------------------------------------------------------------|----------------------------------------------------------------------------------------------------|
| Anexado y firma                                                                                                    |                                                                                                    |
| Ahora puede anexar todos los documentos necesarios para el trámite. Una vez anexados lo<br>solicitantes. Para finalizar el proceso, todos los documentos se registrarán electrónicament                                                                                                    | os documentos, toda la documentación (formulario y anexos) deben ser firmados por todos los<br>re.<br>Atenior                                                                             |
| <ul> <li>Información de anexado de documentos</li> <li>Este procedimiento permite anexar hasta un máximo de 30 documento/s</li> <li>El tamaño máximo de cada documento no debe exceder 8 Mb</li> <li>Seleccione los documentos que desea anexar a la solicitud. Sólo se aceptan documentos en formato PDF. Otros formatos se intentarán convertir automáticamente a PDF. También puede anexar documentos PDF firmados por un tercero. Esta firma de terceros debe realizarse previamente utilizando la aplicación Firma Externa.</li> </ul> | <ul> <li>Proceso de firma</li> <li>Fimar</li> <li>No hay ningún documento anexado.</li> <li>Si no quiere anexar ningún documento pulse <i>Firmar</i> para firmar la solicitud.</li> </ul> |
| <b></b>                                                                                                    |                                                                                                    |

#### Ahora se procederá a anexar y a firmar electrónicamente

| Anexado y firma                                                                             |                                                     |       |
|---------------------------------------------------------------------------------------------|-----------------------------------------------------|-------|
| Ahora puede anexar todos los documentos ne solicitantes. Para finalizar el proceso, todos l | Anexado de documento local                          | ació  |
|                                                                                             | Datos del anexo                                     |       |
|                                                                                             | » Seleccione un documento de su sistema de archivos |       |
| <ul> <li>Información de anexado de documento</li> </ul>                                     | Examinar                                            |       |
| . Este procedimiento permite anexar hasta un ma                                             |                                                     |       |
| El tamaño máximo de cada documento no debe                                                  | Introduzca una descripción asociada al anexo:       |       |
| Seleccione los documentos que desea anexar                                                  |                                                     | nexa  |
| formato PDF. Otros formatos se intentarán co                                                | *                                                   | ume   |
| anexar documentos PDF firmados por un te                                                    |                                                     | Gitte |
|                                                                                             | Aceptar Cerrar                                      |       |
| Selecci                                                                                     | onar                                                |       |
|                                                                                             |                                                     |       |

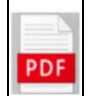

Pulse "**Examinar**" y busque el pdf [[] (Documento **nº 2** para entidades públicas y documento, o bien el **nº 3** para universidades privadas y fundaciones) para la acreditación de cumplimiento de integración de personas con discapacidad (Decreto 75/2008).

| Anexado d       | e documento local                                               |    |
|-----------------|-----------------------------------------------------------------|----|
| Datos del ane   | exo                                                             |    |
| . Seleccione un | n documento de su sistema de archivo                            | os |
|                 | Examinar                                                        |    |
|                 |                                                                 |    |
|                 | C:\Users\                                                       |    |
| Introduzca u    | C:\Users\<br>na descripción asociada al anexo:                  |    |
| Introduzca u    | C:\Users\<br>na descripción asociada al anexo:<br>Formulario n° | *  |
| Introduzca u    | C:\Users\<br>na descripción asociada al anexo:<br>Formulario n° | *  |

#### 5.2.3. Firma de la solicitud y sus adjuntos.

| Info Documento                                                | ☺ Proceso de firma                                                                                                    |
|---------------------------------------------------------------|----------------------------------------------------------------------------------------------------|
| x erlu\Desktop\UIC,NINI, PREDOC\                              | Recuerde que los anexos deben ser firmados por la misma persona que ha firmado la solicitud. La solicitud fue firmada por:  Nombre: MARÍA NOTARIO ESPAÑOL  Firmar  NIFE: 11111111H |
| Pendiente de firmar por:<br>MARÍA NOTARIO ESPAÑOL - 11111111H | Ha anexado 1 documento/s de los cuales 1 está/n pendient /s de ser firmado/s.<br>Antes de poder finalizar el trámite, todos los documentos ane os deben estar firmados.            |

Pulse en el icono del lapicero para "Firmar" y aparece la siguiente pantalla, donde elegirá su certificado de firma.

Si le aparece esta imagen acepte y ejecute.

|   | Info | Documento    |
|---|------|--------------|
| x |      | perlu\Deskto |
|   |      |              |

Para eliminar un documento anexado por equivocación, haga clic sobre el icono marcado con la X correspondiente (imagen anterior).

#### 5.2.4. Registro electrónico de los documentos entregados.

Cuando termine de anexar y firmar, pulse este botón:

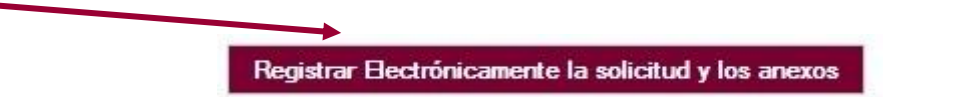

Pulsamos en "Registrar electrónicamente..." y empieza a custodiar los documentos.

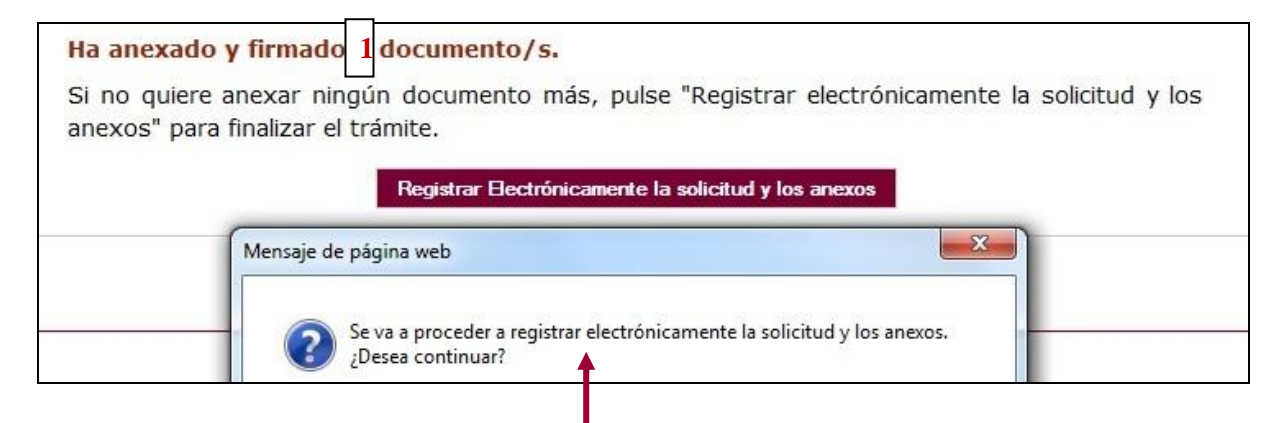

Sus documentos se están custodiando y registrando electrónicamente.

5.2.5. Recepción del resumen y del recibo de presentación de documentos.

Espere. El proceso tarda unos minutos y llegamos a la pantalla de "<u>Resumen</u> de **Presentación de Documentos**" y de "<u>Recibo</u> de presentación de documentos"

|   | Ver el Resumen de Presentación de D | ocumentos         | Ver el Rec     | ibo de Presentación de Documentos         |
|---|-------------------------------------|-------------------|----------------|-------------------------------------------|
| 2 |                                     | Jur<br>Castilla y | nta de<br>León | PDF para pruebas. No tiene validez legal. |

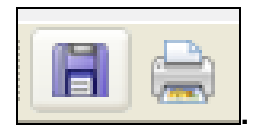

Debe guardar ambos en su equipo e imprimirlos

Tenga siempre cerca el recibo porque el pie de página contiene el código "identificador" de su solicitud electrónica, con fecha y hora de entrada en la Administración.

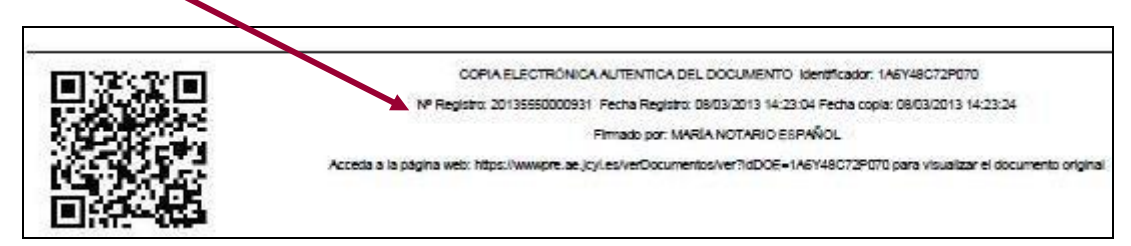

Este documento es importante de cara a realizar cualquier confirmación de su envío ante la Administración, ante su entidad solicitante, para subsanar y para posibles consultas posteriores.

Si ha llegado a este punto habrá completado el envío del documento nº 1 y el nº 2 ó nº 3. El envío electrónico habrá sido registrado y estará a la espera de ser tramitado por la Administración.

El proceso de registro electrónico de la solicitud ha concluido. Finalmente, puede cerrar la sesión.

Puede comprobar si su registro ha sido correcto entrando en la ventanilla del ciudadano que se explica en el **PUNTO 6** de esta guía.

Si envía varias solicitudes como representante legal, solamente se tendrá en cuenta la última registrada.

#### 6. OTRAS CONSIDERACIONES.

#### 6.1. Comprobaciones en la ventanilla del ciudadano.

Posteriormente podrá realizar el seguimiento de la de tramitación en la

Ventanilla del ciudadano, pulsando el siguiente enlace:

https://www3.ae.jcyl.es/veci/

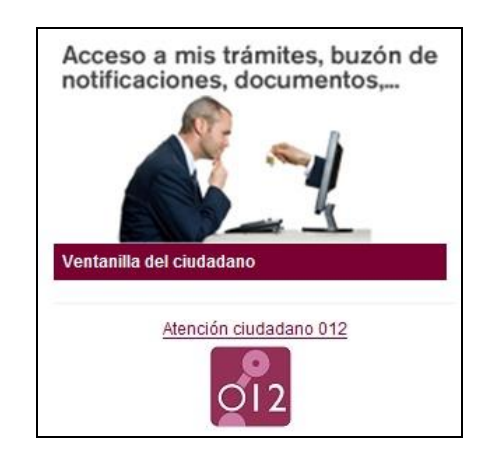

#### 6.2. Utilidad del formulario nº 11.

Si al finalizar la solicitud el representante legal se da cuenta, en plazo, de que se le ha olvidado algún adjunto y no quiere repetir todo el proceso, puede utilizar el <u>documento n.º 11</u> que es un formulario de incorporación de documentos a este procedimiento. Lo cumplimenta, pulsa el botón "Registro electrónico", y comienza la fase de anexado para adjuntar, firmar y registrar electrónicamente los pdf que olvidó en el envío anterior.

EL documento nº 11 también se utilizará para subsanar y en otras fases del procedimiento.

#### 6.3. Otros formularios

Los documentos nº 12, 13, 14, 15 y 16 no se utilizan ahora. Se utilizarán en otras fases del procedimiento.

#### 7. LA FIRMA ELECTRÓNICA

Las firmas de usuario reconocidas por la plataforma de la Administración Electrónica de la Junta de Castilla y León son:

https://www.tramitacastillayleon.jcyl.es/web/jcyl/AdministracionElectronica/es/Plantilla100/12 84386128300/\_/\_/

Si quiere solicitar un certificado de firma electrónica de tipo **2CA** reconocida por la Fábrica de Moneda y Timbre consulte al teléfono de información administrativa *012*, *o bien al 983 327 850*.

#### 8. COMPROBACIÓN DE REQUISITOS TÉCNICOS MÍNIMOS DEL EQUIPO INFORMÁTICO DESDE EL QUE SE VA A TELETRAMITAR, Y DEL NAVEGADOR.

#### MUY IMPORTANTE. Entre directamente en este enlace: https://www.ae.jcyl.es/reqae2

a) Tiene que pasar el test de verificación, con todos los requisitos en color verde aparecerá una pantalla similar a esta (si algún "tic" aparece en rojo solucione el problema de ese equipo informático, en concreto, porque no puede empezar la presentación electrónica). Puede utilizar el teléfono de información administrativa 012, o bien el 983 327 850.

Comprobación de Requisitos de Firma ? 🚥 Para poder utilizar los servicios del cliente firma electrónica, se requiere: Disponer de un certificado digital válido o DNI Electrónico. Este certificado puede estar instalado en el navegador web o alojado en tarjeta criptográfica. Puise aquí para ver la lista de certificados permitidos » En caso de usar tarjeta criptográfica o DNIe debe tener instalados correctamente los controladores de acceso tanto del lector como de la tarjeta y/o DNIe . Cumplir los requisitos previos exigidos en el equipo para poder ejecutar el cliente de firma Mediante este servicio podrá consuitar la configuración que necesita su equipo. También le informará de los pasos a seguir para subsanar las posibles carencias detectadas. Este servicio NO utiliza applets Java. Pulse en este icono 🖸 si quiere cambiarlo a applets Java COMPONENTE VALORES SOPORTADOS VALOR DETECT/ DO Microsoft Windows XP / Vista / Server 2003 / Server 2008 / 7 / 8 / Windows 10, Google Android 4.0.3 o superiores, Linux 2.6 o superiores, Apple OS X 10.10.5 🥩 Windows 10 Sistema Operativo o superiores Navegador Explorer 10.0 o superior, Firefox 4.0 o superior, Chrome 15.0 o superior, Safari 6.0 o superior, Opera 10.0 o superior, Edge 14.0 o superior У Firefox 43 Para poder acceder a los formularios en formato PDF debe tener instalado en su equipo el programa Adobe Reader. Se requiere utilizar la versión 8.0 o Lector de Documentos PDF Adobe Ac obat 15 Puede descargar la última versión desde http://www.adobe.es Versión: MiniApplet 1.4 o superior ᆇ 1.5 ( 3.0.: 0170215 Cliente de Firma Se requiere tener instalada la aplicación AutoFirma. Puede descargar e instalar la aplicación desde los siguientes enlaces: AutoFirma para Windows 32 bits o AutoFirr Window Aplicación AutoFirma AutoFirma para Windows 64 bits Para usuarios con Windows XP recomendamos instalar la versión anterior AutoFirma 1.4.2. × . Mi Certificado Digital Debe realizar una simulación de firma para verficar el estado de su certificado digital Simular Firma

b) En el apartado "Simular Firma", se pulsa el botón y debe aparecer el mensaje de verificación del componente de firma.

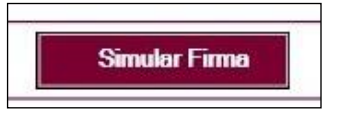

c) Se accede a la página de Simulación de firma electrónica, elige su certificado y aparece el mensaje de que la simulación de su firma ha sido correcta, los datos de su firma electrónica, y la comprobación de que su navegador puede operar con la administración electrónica.

| 1  | <ul> <li>La simulación de firma se ha realizado correctamente.</li> <li>Su navegador puede operar con la Administración Electrónica.</li> </ul> |
|----|----------------------------------------------------------------------------------------------------|
| D  |                                                                                                    |
| =  | Emitido por : FNMT                                                                                                    |
| w. | Firmante :                                                                                                    |
| н  | NIF :                                                                                                    |
| *  | Fecha Caducidad :                                                                                                    |

d) Si no pasa el test. Descargue el complemento de autofirma recomendado y reinicie el equipo. Si duda llame al teléfono *012,* o bien al 983 327 850.

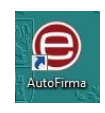

## 9. INFORMACIÓN SOBRE EL PORTAL TRAMITA. SEDE ELECTRÓNICA DE LA COMUNIDAD.

Está en la página principal de la Junta de Castilla y León, entrando por el icono de la Sede Electrónica <u>https://www.tramitacastillayleon.jcyl.es</u>/

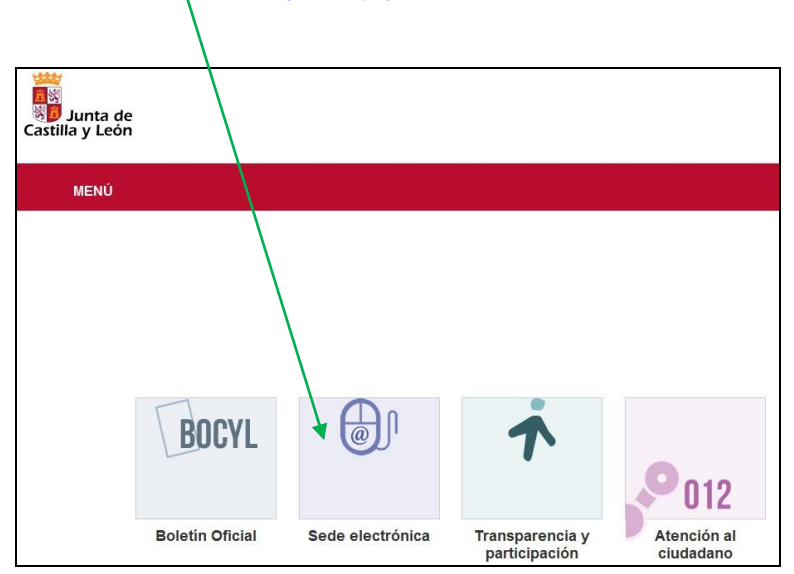

# 10. INFORMACIÓN SOBRE LA BASE DE DATOS NACIONAL DE SUBVENCIONES (BDNS).

En el siguiente enlace puede encontrar más información relacionada con la convocatoria:

http://www.infosubvenciones.es/bdnstrans/GE/es/convocatorias

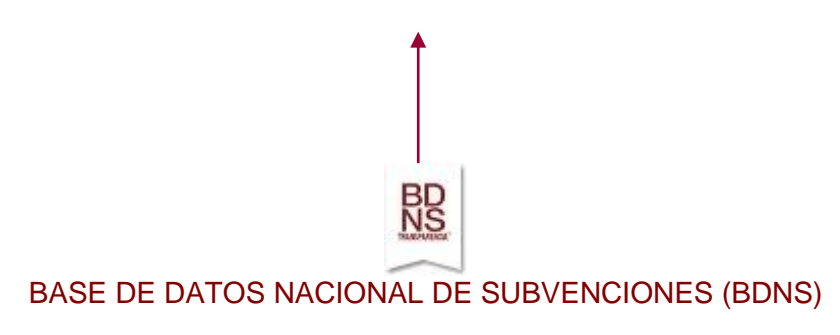